Grupowa zmiana stawek podatku VAT w programie PC-Market

> Instrukcja serwisanta Redakcja 7.2.112.174

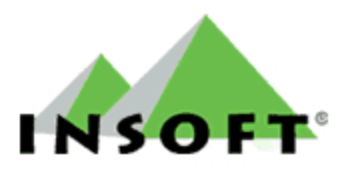

© 2010 Insoft sp. z o.o. 31-227 Kraków ul.Jasna 3a tel.(012) 415-23-72

e-mail:<u>market@insoft.com.pl</u> <u>http://www.insoft.com.pl</u>

# Spis treści

| 1.Wstęp                                                                                    | 2     |
|--------------------------------------------------------------------------------------------|-------|
| 1.1. Inwentaryzacja                                                                        | 3     |
| 1.2. Zmiana stawek podatku VAT- ogólne informacje                                          | 4     |
| 1.3. Kasy i drukarki fiskalne                                                              | 6     |
| 2.Grupowe operacje na towarach – zmiana stawek podatku VAT.                                | 7     |
| 2.1. Przygotowanie bazy towarowej i programu do zmiany stawek podatku                      | 7     |
| 2.2. Przykład wykorzystania kategorii i parametrów do przygotowania bazy towarowej         | 16    |
| a) Przykład dla bazy w której nie korzystano z kategorii                                   | 16    |
| b) Przykład dla bazy w której są już wykorzystywane kategorie                              | 21    |
| 2.3. Zmieniamy stawki podatku vat                                                          | 24    |
| 2.4. Parametr "Data zmiany stawek VAT".                                                    | 29    |
| 3. Program PCMNapr3. exe – zmiana stawek podatku w kartotekach towarów - starsze wersje    |       |
| programu (od wersji 7.2.106.160)                                                           | 32    |
| 4. Poszczególne konfiguracje programu PC-Market, operacje do wykonania przy zmianie stawel | k     |
| podatku VAT w skrócie:                                                                     | 36    |
| 4.1.PC-Market – DrukFisk                                                                   | 36    |
| 4.2.PC-Market - Kasy fiskalne ECR                                                          | 37    |
| 4.3.PC-MARKET – PC-POS7, MiniMarket                                                        | 41    |
| 5. Ewentualne problemy z dokumentami i raportami w okresie przejściowym które mogą wyst    | tąpić |
| w wersjach programu PC-Market 7.2 przed 7.2.112.169                                        | 42    |
| 6.Marżownik – nowa opcja grupowej zmiany cen                                               | 43    |
| 7.Zmiana stawek podatku VAT w wersji programu PC-Market 5                                  | 45    |
| 8.Zmiana stawek podatku VAT w wersji programu PC-POS 3                                     | 46    |

# 1.Wstęp

Operację grupowej zmiany stawek podatku VAT należy podzielić na dwa etapy -- **przygotowanie bazy towarowej i operację zmiany stawek podatku.** Przygotowanie bazy towarowej polega ogólnie na podziale towarów na kilka "grup" w zależności od stawki podatku VAT która ma dla nich obowiązywać od 01.01.2011. Celem przygotowania wcześniej bazy towarowej jest możliwość szybkiego przeprowadzenia grupowej operacji zmiany stawek podatku. W zależności od struktury bazy towarowej można to wykonać w różny sposób. Operację zmiany stawek przeprowadzamy w menu "Grupowe operacje na towarach" (wersja programu od 7.2.112.169). Do dyspozycji mamy standardowe zawężenia w wykazie towarów i nowe opcje i funkcje dodane w menu "Grupowe operacje na towarach" i nowe opcje i funkcje dodane w menu "Grupowe operacje na towarach" i nowe opcje i funkcje dodane w menu "Grupowe operacje na towarach":

-zawężanie listy towarów wg. stawek podatku VAT

-zawężanie kontekstowe listy towarowej wg. PKWiU

-zmiana kategorii – opcja może być np. wykorzystana do baz towarowych w których nie są wykorzystywane obecnie kategorie

-zmiana wartości jednego parametru – opcja może być np. wykorzystana do baz towarowych w których już są wykorzystywane kategorie

Oczywiście jest wiele możliwości wykorzystania kategorii i parametrów. Jak możemy z nich skorzystać zostało opisane w dalszej części instrukcji. Zmianę stawek podatku VAT musimy wykonać zarówno w użytkowanych programach jak i w urządzeniach z nimi współpracujących.

# Stawki podatku musimy zmienić w kliku miejscach:

- 1) Dopisanie nowych stawek podatku VAT w głównej tabeli stawek podatku w konfiguracji programu + przestawienie domyślnej stawki podatku w parametrach programu w menu "Wykazy" parametr domyślna stawka VAT (parametr nie zmieni się automatycznie i może powodować niepotrzebne zamieszanie podczas zakładania nowych kartotek towarów). Podobnie wygląda sprawa dodatkowej stawki podatku dla rolników ryczałtowych. Jeśli ulegnie zmianie należy pamiętać o zmianie parametru "Stawka zwrotu podatku dla rolników ryczałtowych" w konfiguracji programu w menu "Zakupy, przeceny, zamówienia".
- 2) Stawek podatku które będą likwidowane nie należy na początku usuwać. Musimy tylko dodać nowe.
- 3) Zmiana stawek podatku w kartotekach poszczególnych towarów (grupowa operacja na towarach lub w starszych wersjach program serwisowy)
- 4) Zmiana tablicy stawek podatku w urządzeniach fiskalnych

5) Zmiana stawek podatku w konfiguracji poszczególnych urządzeń w programie (konfiguracja stawek w konfiguracji kas fiskalnych pod menu "F7 Inne ustawienia" i ściągnięcie nowych stawek z drukarek w drukfisku w konfiguracji drukarek pod menu "F7 Kolejność stawek")

6) Uwaga!!!!!! Nowy parametr (od wersji 7.2.112.160) "Data zmiany stawek VAT" - opisany

#### w dalszej części instrukcji

# 1.1. Inwentaryzacja

Koniec roku jest bardzo często okresem w którym przeprowadzamy inwentaryzację. Najlepszym rozwiązaniem byłoby przeprowadzenie inwentaryzacji przed zmianą stawek podatku VAT. Nie zawsze jest to jednak możliwe. W takiej sytuacji można na koniec roku 2010 otworzyć inwentaryzację w celu wprowadzenia spisu towarów z ich aktualną stawką podatku i zamrożenia dokumentu lub dokumentów w celu zakończenia inwentaryzacji już po 01.01.2011. Możemy później odmrozić dokumenty inwentaryzacji z menu "Kontrola/Odczyt zamrożenia dokumentu" lub jeśli mamy wiele dokumentów zamrożeń a tak najczęściej jest przeprowadzany remanent, należy otworzyć dokument inwentaryzacji ustawić odpowiednią datę z którą chcieliśmy zapisać remanent i wczytywać zamrożone dokumenty po naciśnięciu "F8-Zamrożenia". W dokumencie będą jeszcze poprzednie stawki podatku. Należy pamiętać aby w momencie wczytywania zamrożonych dokumentów ustawiać ceną jako "przypisana z zamrożenia" (Rys.1). Możemy wpisać ilości i zatwierdzić inwentaryzacje np. na dzień 31.12.2010. Po takiej operacji należy uruchomić operację serwisową "Naprawa Stanów/cen magazynowych" z włączoną opcją "Automatycznie korygować remanenty".

| 🖒 Wczytaj pozycje z zamrożenia 🛛 🔀                                                                                               |                  |  |  |  |
|----------------------------------------------------------------------------------------------------|------------------|--|--|--|
| Wskazane zamrożenie:                                                                                                    | zamrozenie1      |  |  |  |
| wystawiono dla magazynu:                                                                                                    | Mag nr 1         |  |  |  |
| i dla poziomu cen:                                                                                                    | ceny magazynowe  |  |  |  |
| Z zamrożenia zostanie przepisa                                                                                                   | any stan końcowy |  |  |  |
| natomiast cena zostanie*: przepisana z zamrożenia 💌                                                                              |                  |  |  |  |
| a stan początkowy zostanie*: przepisany z zamrożenia 💌<br>(stan początkowy z zamrożenia tylko przy zgodności magazynów)          |                  |  |  |  |
| *) jeżeli na dokumencie znajduje się już pozycja z danym towarem,<br>to cena i stan początkowy zostaną przepisane z tej pozycji. |                  |  |  |  |
| F2 Wczytaj plik Esc Anuluj                                                                                                    |                  |  |  |  |

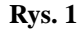

W nowych wersjach programu (od 7.2.112.160), jeśli zdarzy się taka konieczność, możemy jeszcze dodać towary do inwentaryzacji z datą wcześniejszą niż ustawiona w parametrze "Data zmiany stawek VAT". Zostanie dla tego towaru pobrana poprzednia stawka podatku z dokumentu zmiany stawek, który był zapisany z datą identyczną jak ustawiona w powyższym parametrze. Parametr i jego zastosowanie bardziej szczegółowo opisany jest w dalszej części instrukcji. Poza tym jeśli zdarzy się taka konieczność znaczenie ma w jaki sposób zostały przeliczane ceny podczas zmiany stawek podatku. Program wpisze poprzednią stawkę podatku jednak ceny netto zakupu (cena ewidencyjna) pobierze z karty towaru. Jeśli więc przeliczaliśmy ceny netto po stronie zakupu nie będzie ona zgodna z ceną zakupu która była w dniu na który zapisana jest inwentaryzacja. W takiej sytuacji możemy na chwilę zmienić cenę w karcie towaru. W prowadzić go na inwentaryzację. Jeśli przeprowadzaliśmy inwentaryzację w cenach

ewidencyjnych mamy możliwość zmiany ceny ewidencyjnej także w trakcie wprowadzania towaru. Najlepiej jednak starać się zamknąć temat inwentaryzacji przed przeprowadzeniem zmiany stawek podatku. Jeśli wprowadzimy jednak jakieś zmiany należy pamiętać o wykonaniu operacji serwisowych "**Naprawa stanów** /cen magazynowych" z odpowiednimi opcjami. Operacja opisana w dalszej części instrukcji.

# 1.2. Zmiana stawek podatku VAT- ogólne informacje

Zmianę stawek podatku VAT należy przeprowadzać po zamknięciu dnia, ściągnięciu wszystkich danych o sprzedaży i wykonaniu wszystkich koniecznych raportów zerujących na urządzeniach fiskalnych (dobowy szczegółowy, sprzedaży towarów, itp.) Przed zmianą konfiguracji w programie i urządzeniach należy wyłączyć komunikację on-line z urządzeniami, głównie chodzi o kasy fiskalne (serwer kasowy). W trakcie standardowej komunikacji on-line (aktualizacja przy otwartej zmianie) nie są wysyłane poważne zmiany z kartotek towarów jednak zalecamy aby zmianę stawek przeprowadzać przy wyłączonym serwerze kasowym. Po ściągnięciu sprzedaży i zamknięciu dnia należy **sprawdzić poprawność danych** porównując raporty dobowe z urządzeń fiskalnych z raportami w programie PCM. Po upewnieniu się że wszystko jest w porządku zmieniamy tablicę stawek VAT bezpośrednio na urządzeniach fiskalnych za pomocą programów serwisowych zgodnie z instrukcją serwisową dla danego urządzenia. Następnie zmieniamy stawki podatku w programie PC-Market. Nowe stawki podatku VAT w programie PC-Market wprowadzamy zaczynając od zmiany tablicy stawek w konfiguracji programu (rys.2).

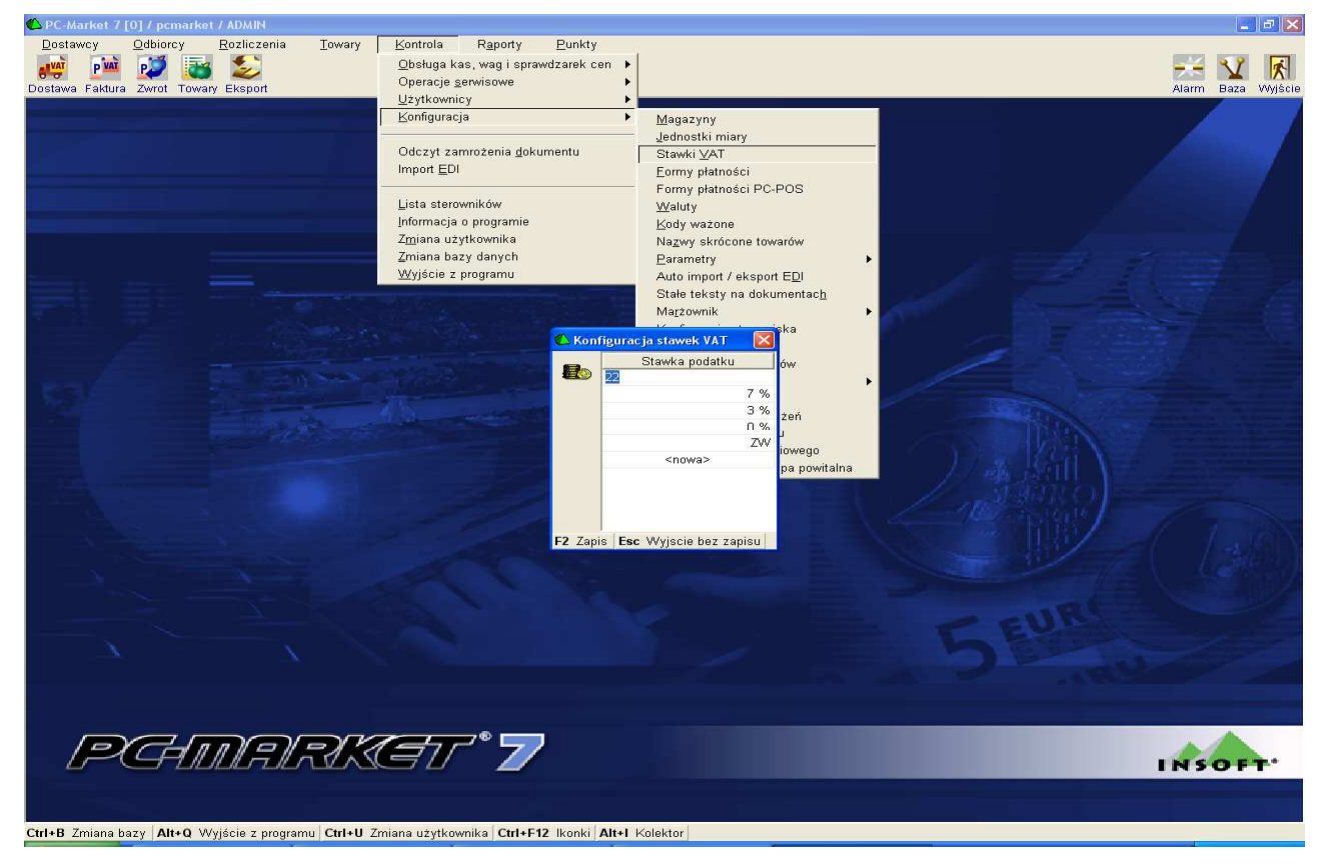

Rys. 2

Nie należy jeszcze kasować stawek VAT które już nie będą obowiązywały ponieważ będą wykorzystane przy

grupowej zmianie stawek na towarach. Dodajemy więc tylko nowe stawki. Poza tym możliwa jest sytuacja, że będzie ustawowo przewidziany okres przejściowy w którym będziemy mogli jeszcze korzystać w pewnych sytuacjach z poprzednich stawek podatku np. w dokumentach faktur. Pozostawienia starych stawek na urządzeniach fiskalnych jest praktycznie niemożliwe, ale nie będzie to kolidowało jeśli pozostaną one w głównej tablicy programu. Zmiana stawki VAT w tablicy stawek w programie PC-Market nie powoduje automatycznej zmiany w kartotekach towarów. Zmianę stawek podatku w kartotekach towaru można przeprowadzić indywidualnie na każdej kartotece towaru jednak byłoby to zbyt czasochłonne. Poza tym musimy także zdecydować jak mają zostać przeliczone ceny z nowym podatkiem zarówno po stronie zakupu jak i sprzedaży. Do zmiany stawek w nowych wersjach programu służą opcje dostępne w menu "**Grupowe operacje na towarach"** (Rys .3) (od wersji 7.2.112.169)

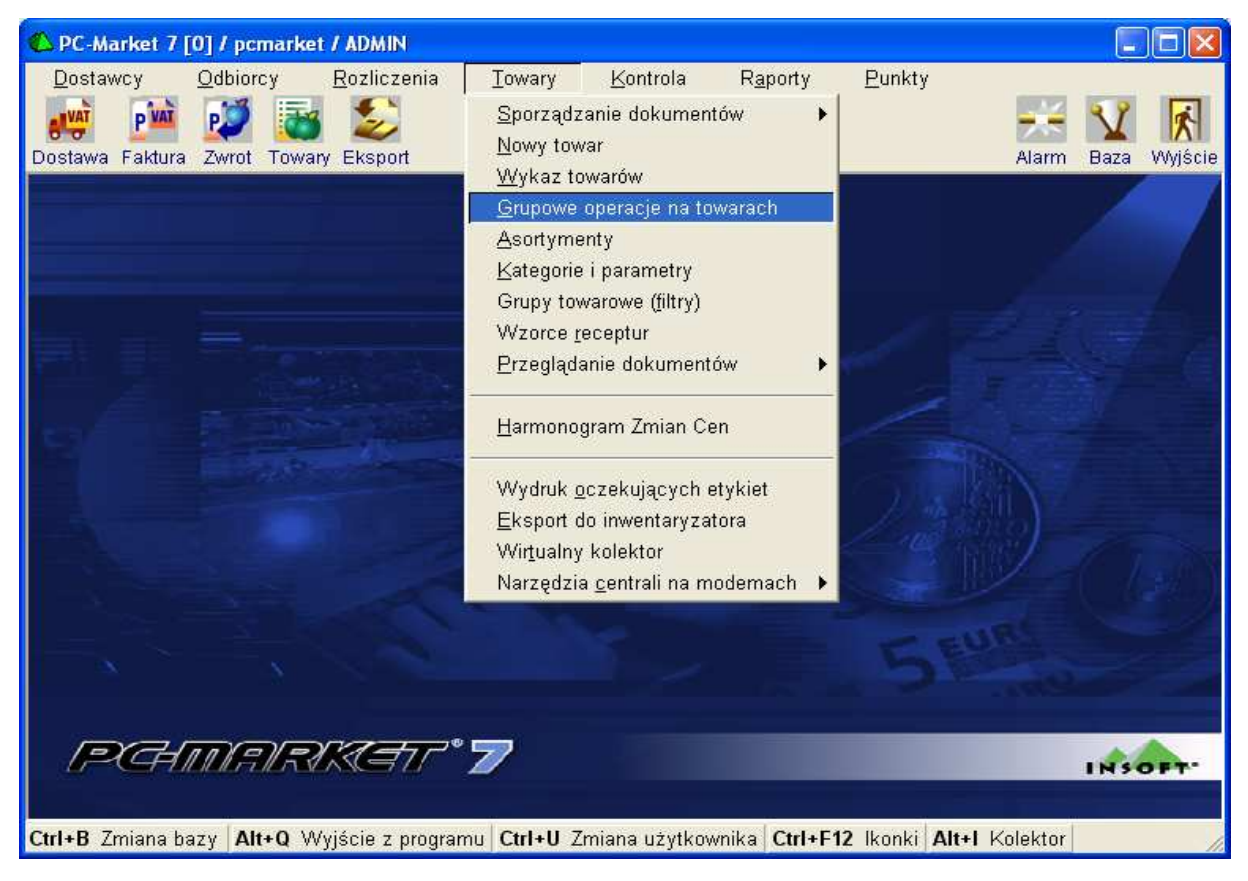

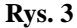

Zalecana jest aktualizacja programu. Jednak w innych przypadkach, jeśli nie ma możliwości aktualizacji programu możemy wykorzystać program serwisowy PCMNapr3.exe (dostępny od wersji 7.2.106.160). Działanie podstawowej funkcji zmiany stawek w obydwu przypadkach jest podobne, zmieniamy stawki podatku łącznie z przeliczeniem wybranych cen. Jednak program PCMNapr3.exe nie zawiera wielu nowych ważnych funkcji. Jedną z ważniejszych różnic jest brak dokumentów wyliczających różnice wartościowe magazynów spowodowane zmianami podatku i przeliczeniem na nowo cen. Nowe wersje programu zawierają wiele nowych funkcji które zostaną opisane w dalszej części instrukcji. Poniżej została opisana zmiana stawek podatku w dwóch wersjach.

# 1.3. Kasy i drukarki fiskalne

#### Kasy fiskalne:

Na kasach fiskalnych nie ma możliwości zmiany stawek podatku zdalnie za pomocą programu serwisowego. Musimy zrobić to bezpośrednio na urządzeniu. Jest to prosta operacja dostępna z głównego menu urządzeń. Należy pamiętać także o zmianie stawek podatku VAT w konfiguracji poszczególnych urządzeń fiskalnych współpracujących z PC-Market. Należy je ustawić zgodnie z tablicą wpisaną na urządzeniu fiskalnym (rys.4 i rys.5). Aby zmienić stawki VAT na kasach w większości przypadków wystarczy zrobić raport dobowy zerujący. Więcej szczegółów w dalszej części instrukcji.

| 🕰 PC-Market 7 [0] / pcmarket / ADMIN                                                                                                    |                                                                                                    |                                                                                                    |                                                                            |
|----------------------------------------------------------------------------------------------------|----------------------------------------------------------------------------------------------------|----------------------------------------------------------------------------------------------------|----------------------------------------------------------------------------|
| Dostawcy Odbiorcy Rozliczenia Io                                                                                                    | wary Kontrola Raporty Punkty<br>Obsługa kas, wag i sprawdzarek cen M<br>Operacje gerwisowe M<br>Uzytkownicy M<br>Konfiguracja M<br>Odczyt zamrożenia gokumentu<br>Import EDI<br>Lista sterowników<br>Informacja o programie<br>Zmiana bazy danych<br>Wyjście z programu                                                 | Import sprzedaży z kas<br>Eksport danych<br>Import paragonu do bazy<br>Zmiana poziomu cen<br>Ustawienia online<br>Harmonogram zadań<br>Stan operacji<br>Ostatnie problemy<br>Aktualny stan gotówki na kasach<br>Ręczne sporządanie dokumentów importu<br>Przeglądanie dokumentów importu<br>Konfinurcia                                                                                                    | Alarm Baza Wyjście                                                         |
| ✓ Kasa fiskalna [1]         Numer:       1         Numer:       1         Nagazyn dla dokumentów:         Typ urządzenia (sterownik):         Dodatkowy opis sterownika:         F5       Asortymenty         F6       Parametry         Test połączenia         Kolejność stawek VAT         Zerowanie liczników PLU         Zerowanie bufora paragonów         Odzyt towarów do inplu exp         Czyszczenie bazy towarów         Konfiguruj modem kasy         O bibliotece komunikacyjnej         F2 <zapisz< td="">       Shift+F2<zastosu)< td=""></zastosu)<></zapisz<> | Kasa nr 1         Ø         Mag nr 1         Novitus Soleo, PS3000, System, Fiesta i zgodne         System V3.38+C         F3000 nt 1, 12, 0E5 1, 25         F7 Inne ustawienia         Ctrl+1         Ctrl+2         Ctrl+3         Ctrl+4         Ctrl+5         Ctrl+6         Ctrl+7         Ctrl+8         Wyjście | Stawki VAT na kasio<br>Stawki VAT na kasio<br>A: 22<br>B: 7<br>C: 0<br>3<br>F: <pusta<br>F: <pusta<br>F: <pusta<br>F: <pusta<br>C: 0<br/>C: 0<br/>C: 0</pusta<br></pusta<br></pusta<br></pusta<br> | Lista glukarek fiskalnych<br>Barametry urządzeń<br>Konfiguracja stanowiska |
| PAMAR                                                                                                    | KET * <b>7</b>                                                                                                    |                                                                                                    | INSOFT"                                                                    |
| Ctrl+B Zmiana bazy Alt+Q Wyjście z programu C                                                                                                    | trl+U Zmiana użytkownika Ctrl+F12 lkonki Alt+I                                                                                                    | Kolektor                                                                                                    |                                                                            |

Rys. 4

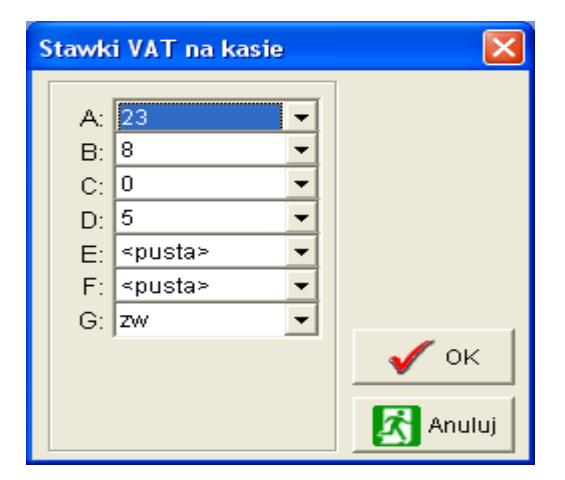

Rys. 5

#### Drukarki fiskalne

Na drukarkach fiskalnych zmianę tablicy stawek podatku VAT należy wykonać za pomocą programu serwisowego dostarczonego przez producenta urządzenia. Niektórzy producenci urządzeń przygotowali dodatkowe oprogramowanie ułatwiające przeprowadzenie tej operacji. W szczególności firma POSNET Polska S.A. w celu uniknięcia ewentualnych problemów podczas zmiany stawek podatku na swoich urządzeniach fiskalnych, udostępniła dla autoryzowanych serwisantów serwisowy program VAT-CHANGE do zmiany stawek podatku na drukarkach fiskalnych. Podobnie firma Z.U.K Elzab S.A udostępniła na swojej stronie potrzebne instrukcje i programy do zmiany stawek podatku VAT oraz serwisowy program Omegabaza którym możemy usunąć w razie problemów bazę towarową z drukarek fiskalnych. Najlepiej skontaktować się z producentami urządzeń fiskalnych w celu uzyskania szczegółowych informacji (proszę sprawdzać informacje na stronach WWW producentów). Zmiana stawek podatku VAT w drukarkach na tak dużej ilości towarów może doprowadzić do przepełnienia bazy towarowej (drukarki posiadają ok. 100 tys. pojemności w zależności od typu drukarki). Objawiać się to może (po pewnym okresie czasu, nie po bezpośredniej zmianie stawek VAT) błędami podczas sprzedaży (anulacje paragonów). W takiej sytuacji może się okazać konieczne wykonanie serwisowego zerowania drukarki. Możemy więc podczas serwisowej zmiany stawek podatku VAT na drukarkach fiskalnych wykonać zerowanie pamięci drukarki w celu uniknięcia późniejszych problemów. Inny problem jaki może się pojawić jeśli nie wyzerujemy pamięci drukarki to anulacje ze względu na tzw. "efekt schodka" przy zmianie stawek VAT. Drukarka pamięta przypisanie nazwy towaru do stawki VAT. Rozwiązaniem tego problemu może być skonfigurowanie systemu sprzedaży w taki sposób by wszystkim tym towarom uległa zmianie nazwa, która jest drukowana na paragonie (dodanie symbolu stawki do nazwy towaru lub odpowiednia konfiguracja nazwy skróconej). Takie rozwiązanie nie jest jednak przy dużych bazach zalecane ponieważ po pewnym okresie czasu może doprowadzić do przepełnienia bazy towarowej co zablokuje sprzedaż. W tym wypadku również definitywnym rozwiązaniem będzie serwisowe zerowanie drukarki. Lepszym więc rozwiązaniem będzie serwisowe zerowanie pamięci już przy okazji zmiany stawek podatku. Więcej szczegółów o zmianie stawek podatku w programach PC-Market i PC-POS z podłączonymi drukarkami fiskalnymi w dalszej części instrukcii.

# 2.Grupowe operacje na towarach – zmiana stawek podatku VAT.

# 2.1. Przygotowanie bazy towarowej i programu do zmiany stawek podatku

**Uwaga!!!!!!** W programie PC-Market **nie powinno być aktywnych promocji** zatwierdzonych w harmonogramie zmian cen. Należy usunąć trwające i zaplanowane promocje. Jeśli trwa promocja, to podczas zmiany stawek zostaną zmodyfikowane tylko ceny podstawowe do których towar wróci po zakończeniu promocji. **Zmiana nie wpłynie jednak na aktualną cenę promocyjną**. Zmiana stawek podatku nie będzie dla wszystkich towarów identyczna. Aby cała operacja przeszła sprawnie użytkownicy

7

programu mogą, a nawet powinni wcześniej przygotować bazę towarową np. tworząc tymczasowe grupy towarów w celu rozdzieleniu towarów posiadających obecnie jedną stawkę podatku, a które po 01.01.2011 r. zostaną przydzielone do różnych stawek podatku. Podczas grupowania towarów możemy wziąć pod uwagę także towary nieaktywne, zwłaszcza jeśli często są przywracane do ponownego wykorzystania. Do dyspozycji mamy kilka nowych możliwości zawężania towarów w operacjach grupowych. Opisane są w dalszej części instrukcji. Wcześniejsze zapoznanie się z nową ustawą i sprawdzenie jaki podatek będzie obowiązywał dla danego towaru. Pozwoli to na sprawne przeprowadzenie operacji zmiany stawek. Od wersji **7.2.112.169** możliwość globalnej zmiany stawek podatku VAT został dodana do menu "**Grupowe operacje na towarach**" (Rys.6)

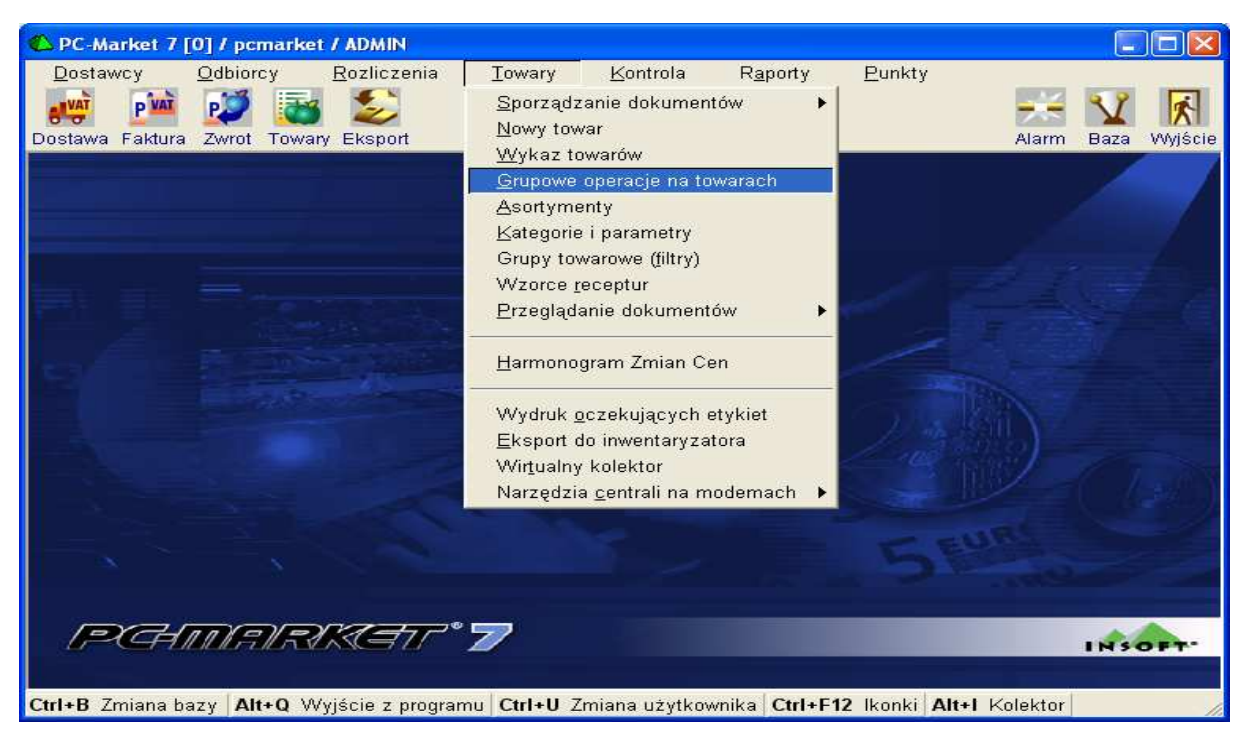

Rys. 6

Po zamknięciu dnia i wykonaniu wszystkich niezbędnych operacji (importy sprzedaży, sprawdzenie poprawności danych, wykonanie potrzebnych raportów itp.) Dodajemy do głównej tabeli stawek nowe stawki podatku VAT (Rys 7 i 8).

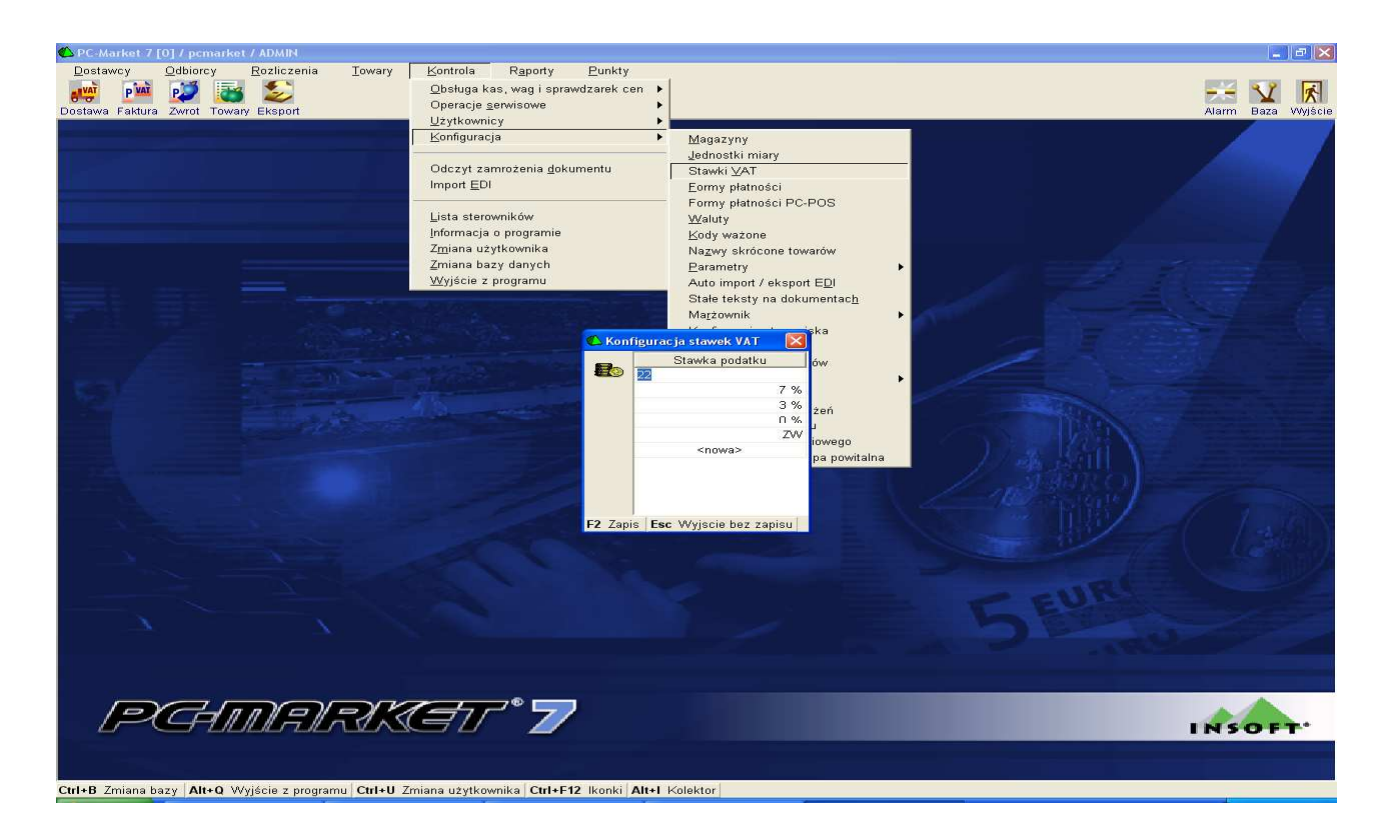

Rys. 7

| 📣 Konf   | ʻiguracja stawek VAT 🛛 🔀        |
|----------|---------------------------------|
| <b>6</b> | Stawka podatku                  |
|          | 23 %                            |
|          | 22 %                            |
|          | 8 %                             |
|          | 7 %                             |
|          | 5 %                             |
|          | 3 %                             |
|          | 0 %                             |
|          | ZW                              |
|          |                                 |
|          |                                 |
| F2 Zapi  | s <b>Esc</b> Wyjscie bez zapisu |

Rys. 8

Następnie przechodzimy do menu **"Towary/Grupowe operacje na towarach"**. Akceptujemy. Pojawi się okno z listą asortymentów i towarów (Rys.9). Jeśli nie mamy po lewej stronie widocznego "drzewka" asortymentów możemy go włączyć w ustawieniach. Wybieramy CTRL-F8 , pojawi się okienko z możliwością wyboru (Rys.10). Z rozwijanego menu wybieramy **"drzewko w oknie asortymentów"**. Podobnie jeśli z jakiegoś powodu okienko asortymentów nam przeszkadza możemy wybrać samą listę towarów.

| Wybierz towary / znaleziono: 48 F10 Towary zwykłe      Shift+F9 Prasa      F11 Opakowania      F12 Usługi      F12 Usługi | 7 Shif<br>7 Shif | t+F10 Paliwa 🔽 Shift+F11 Kartony<br>t+F12 PrePaid 🗸 Shift+F8 Winiety | বব                     |               |          |
|----------------------------------------------------------------------------------------------------|------------------|----------------------------------------------------------------------|------------------------|---------------|----------|
| F6 Status towaru: aktywne                                                                                                 |                  |                                                                      |                        |               |          |
| Ctrl+F5 Filtry kategorie / parametry:                                                                                     |                  |                                                                      |                        | 1             |          |
| Asortyment: </th <th></th> <th></th> <th></th> <th></th> <th>لتشاحد</th>                                                  |                  |                                                                      |                        |               | لتشاحد   |
| Asortyment                                                                                                    | Ctrt Id          | Ctrl Nazwa                                                           | Ctrl Nazwa na kasie    | Ctrl Kod      | Ctrl c   |
| <pre>//sonyment<br/>/ <wszvstkie asortvmentv=""></wszvstkie></pre>                                                        | Tia              | Z NULMU                                                              | 3 Nutwo ho ho ho       | 4 100         | 3 ·      |
| Domyślny                                                                                                    |                  | arbuz                                                                | arbuz                  | 33            |          |
| - spożywcze                                                                                                    |                  | hanany                                                               | hanany                 | 290002222222  | 2        |
|                                                                                                    | 44               | butelka                                                              | butelka                | 11            |          |
| i                                                                                                    | 15               | butelka 0.33                                                         | butelka 033            | 999           |          |
| í                                                                                                    | 13               | butelka 0.5                                                          | butelka 05             | 3             |          |
| i                                                                                                    | - ma             | CIASTA DOMOWE                                                        | CIASTA DOMOVVE         | 977094567210  | 5        |
| i                                                                                                    | - 60 7           | czerśnie                                                             | czerśnie               | 2800006?????  | 2        |
| i                                                                                                    | - magaza         | eewewe                                                               | eewewe                 | 1012          |          |
| 1                                                                                                    | 16               | FAKT                                                                 | FAKT                   | 9771731711060 | 5        |
| i i                                                                                                    | <b>600</b> 88    | Gazeta Krakowska                                                     | Gazeta Krakowska       | 1015          |          |
| 1                                                                                                    | - 10047          | GAZETA WYB-OPO                                                       | GAZETA WYBOPO          | 977086090816  | 7        |
| 1                                                                                                    | <b>6</b>         | ggggfafafaf                                                          | ggggfgfgfgf            | 033167379627  | ξ        |
| Ĩ                                                                                                    | 6                | jabłka Champion                                                      | jab Champion           | 290003??????  | 2        |
| 1                                                                                                    | 616              | jabłka polskie                                                       | jab polskie            | 2600234?????  | 2        |
| l l l l l l l l l l l l l l l l l l l                                                                                     | - 6026           | kapusta kiszona                                                      | kapusta kiszona        | 290006??????  | 2        |
| I                                                                                                    | - m24            | kawa pedros                                                          | kawa pedros            | 1006          |          |
| Ĩ                                                                                                    | 66               | kurtka                                                               | kurtka                 | 124           |          |
| ſ                                                                                                    | <b>6</b>         | mąka pszenna krakowska 0,5 kg n                                      | r mąk psz kra 05 kg    | 1009          |          |
| Ĩ                                                                                                    | <b>60</b> 25     | melony                                                               | melony                 | 290005??????  | 2        |
| ſ                                                                                                    | 18               | MOJA KUCHNIA                                                         | MOJA KUCHNIA           | 9771429851100 | 3        |
| Ĩ                                                                                                    | <b>60</b> 87     | nescafe classic 3in1                                                 | nes cla 3in1           | 1014          |          |
|                                                                                                    | < ###9           | NOWA TRYBUNA OPOL 8                                                  | NOW TRY OPOL8          | 977123061326  | >        |
| F2 Wykonaj dla zaznaczonych 0 Es                                                                                          | c Anuli          | uj Ctrl+X Przenieš F4 Drukuj Ins                                     | s Zaznacz wszystko Del | Odznacz wszy  | stko F 🏑 |

Rys. 9

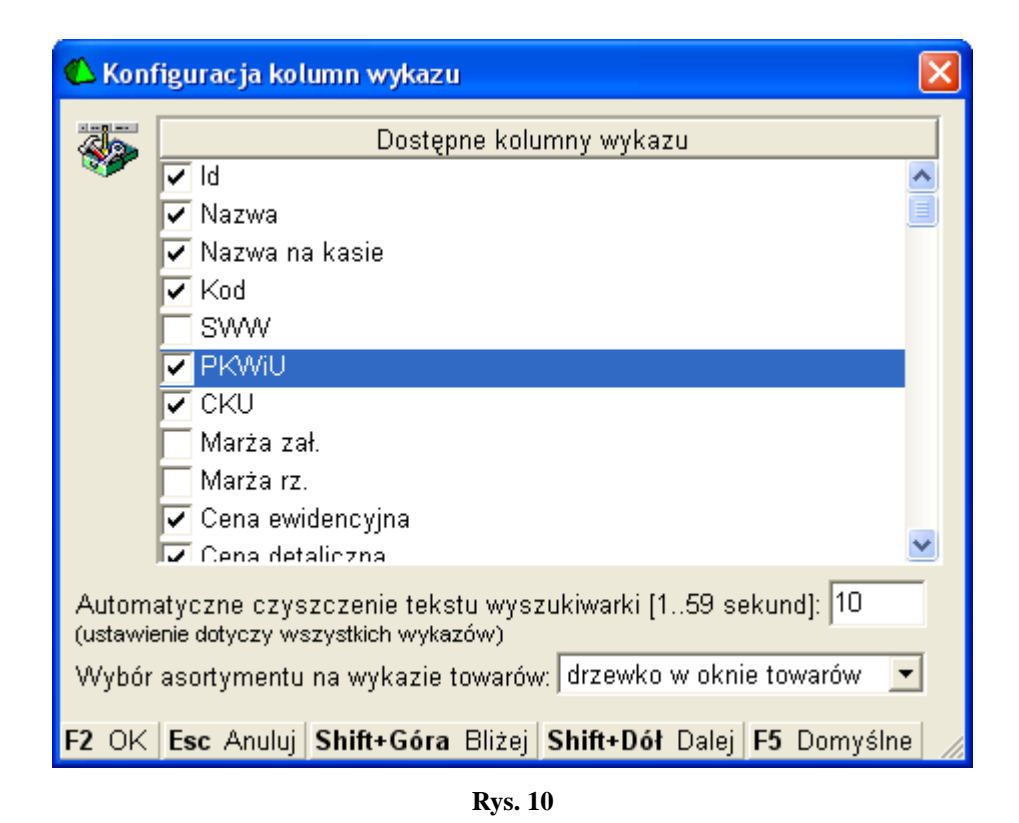

W tym momencie musimy wybrać towary którym chcemy zmienić stawkę podatku. Do zawężania listy możemy wykorzystać wszystkie dostępne opcje widoczne w oknie (asortymenty, kategorie z parametrami,

typy towarów, status). Dodatkowo później będziemy mogli zdecydować czy zmiana stawek podatku na wybranych towarach ma dotyczyć wszystkich wybranych czy tylko posiadających jedna z aktualnych stawek. Po wybraniu towarów uaktywni się opcja "F2 Wykonaj dla zaznaczonych"(Rys.11). Wybieramy "Zmiana stawki VAT."

| <ul> <li>▲ Wybierz towary / znaleziono: 41</li> <li>F10 Towary zwykłe I Shift+F9 Prasa</li> <li>F11 Opakowania I F12 Usługi</li> </ul> | }<br>I⊽ Shift<br>I⊽ Shift | I+F10 Paliwa 🔽 Shift+F11 Ka<br>I+F12 PrePaid 🗸 Shift+F8 Wi | ntony 🔽<br>niety 🔽                         |                 |           |
|----------------------------------------------------------------------------------------------------|---------------------------|------------------------------------------------------------|--------------------------------------------|-----------------|-----------|
| F6 Status towaru: aktywne                                                                                                    |                           | <u>.</u>                                                   |                                            |                 | - 20 - 20 |
| Ctrl+F5 Filtry kategorie / parametry:                                                                                                  |                           |                                                            |                                            |                 | •• ×      |
| Asortyment: </th <th>y&gt;</th> <th></th> <th></th> <th>1</th> <th></th>                                                               | y>                        |                                                            |                                            | 1               |           |
| Asortyment                                                                                                    | ctrl ld                   | <sup>ctrl</sup> Nazwa                                      | 🕻 😋 Nazwa na kasie 🧮                       | Ctrl Kod        | Ctrl c    |
| wszystkie asortymenty>                                                                                                    |                           |                                                            |                                            |                 |           |
| – 🛄 Domyślny                                                                                                    | 6                         | arbuz                                                      | arbuz                                      | 33              | ~         |
| - <u>spożywcze</u>                                                                                                    | V 🛍 4                     | banany                                                     | banany                                     | 290002???????   |           |
|                                                                                                    | 44                        | butelka                                                    | butelka                                    | 11              |           |
|                                                                                                    | 15                        | butelka 0.33                                               | butelka 033                                | 999             |           |
|                                                                                                    | 13                        | butelka 0,5                                                | butelka 05                                 | 3               |           |
|                                                                                                    | <b>√</b> ∰45              | CIASTA DOMOWE                                              | CIASTA DOMOWE                              | 9770945672105   |           |
|                                                                                                    | 17                        | czerśnie                                                   | czerśnie                                   | 2800006??????   |           |
|                                                                                                    |                           | eewewe                                                     | eewewe                                     | 1012            | >         |
| F2 Wykonaj dla zaznaczonych 48                                                                                                    | Esc Anu                   | luj Ctrl+X Przenieš F4 Druk                                | kuj <b>Ins</b> Zaznacz wszystko <b>D</b> e | l Odznacz wszys | tko I /   |

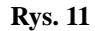

W celu wybrania konkretnego zestawu towarów do dyspozycji mamy wiele możliwości które zostały dodane w nowej wersji programu. Standardowo możemy wybierać pojedyncze towary, zawężać po asortymentach, kategoriach i pozostałych widocznych na załączonym wyżej oknie (Rys.11). Poniżej zostały opisane w punktach nowe dostępne opcje. Uwaga!!!!! Należy pamiętać że program zapamiętuje filtry można też wykorzystywać kilka filtrów jednocześnie. Aby być pewnym, że na wykazie mamy wszystkie towary należy kasować wprowadzony filtr lub wycofać się z listy towarowej i ponownie do niej wejść.

# Nowe opcje :

- Kontekstowe wyszukiwanie po początku kodu PKWiU w wykazie towarów. W grupowych operacjach po wybraniu Ctrl+F9 otrzymamy okno w którym możemy wpisać PKWiU. Ewentualne początkowe spacje we wpisywanym przez nas ciągu są ignorowane. Możemy zawęzić do części PKWiU i zaakceptować (Rys.12).

| 🖒 Wyszukiwanie kontekstowe po PKWiU 🛛 🛛 🛛 |  |  |
|-------------------------------------------|--|--|
| Początek kodu: 15.89.                     |  |  |
| F2, Enter OK Esc Anuluj                   |  |  |

**Rys. 12** 

Przykładowe zawężenie np. do znaków 15.89. . Na górnym pasku okna widoczne jest wybrane

aktualnie przez nas kontekstowe zawężenie (Rys.13).

| F <b>10</b> Tow<br>F <b>11</b> Opa | vary zwykłe 🔽 Shift+F9 Prasa 🔽<br>ikowania 🔽 F12 Usługi 🔽                                             | Shift+F10 Paliwa                            | ft+F11 Kartony 🔽<br>ift+F8 Winiety 🔽 |                    |                |                         |
|------------------------------------|----------------------------------------------------------------------------------------------------|---------------------------------------------|--------------------------------------|--------------------|----------------|-------------------------|
| F6 Sta                             | tus towaru: aktywne                                                                                   | •                                           |                                      |                    |                |                         |
| Ctrl+F5                            | i Filtry kategorie / parametry:                                                                       |                                             |                                      | · · · · ·          |                | ••• >6                  |
| F5 Asc                             | ortyment: </th <th>&gt;</th> <th></th> <th>***</th> <th>Shift+F5 Bez p</th> <th>odasortymentów 🔽</th> | >                                           |                                      | ***                | Shift+F5 Bez p | odasortymentów 🔽        |
| ctri ld                            | °trt Nazwa ⊽                                                                                          | <sup>c</sup> tr <sup>t</sup> Nazwa na kasie | Ctri Kod                             | ° <b>g</b> ¹ PKWiU | ¢tri CKU       | <b>ሮቻ፣</b> Cena ewidenc |
| - AARO                             | 240 3 TABLETH                                                                                         | 240 3 TABLETH                               | 6001130360361                        | 15 20 17 00 00     |                | 5.19                    |
| - mpo                              | AIRWAVES CASSIS                                                                                       | AIRWAVES CASSIS                             | 12070017                             | 15.89 14.90.99     |                | 1.2                     |
| - m2                               | AIRWAVES CLASSIC 21 DRAZ T                                                                            | AIRWAVES CLASSIC 2                          | 4009900412711                        | 15.89.14-90.99     |                | 1.8                     |
| - <b>60</b> 03                     | AIRWAVES GREE MINT A10                                                                                | AIRWAVES GREE MINT                          | 42174721                             | 15.89.14-90.99     |                | 1,2                     |
| <b>60</b> 09                       | AIRWAVES GREEN MINT 29G T                                                                             | AIRWAVES GREEN MIN                          | 4009900446396                        | 15.89 14-90.99     |                | 1,8                     |
| - <b>60</b> 99                     | AMINO POMIDOROWA ZUPA BŁ                                                                              | AMINO POMIDOROWA .                          | 5900300545223                        | 15.89.11-00        |                | 1,C                     |
| <b>60</b> 87                       | AMINO ROSÓŁ ZUPA BŁYSK.60                                                                             | AMINO ROSÓŁ ZUPA B                          | 5900300545230                        | 15.89.11-00        |                | 1,C                     |
| 69                                 | BARSZCZ CZERWONY ROLNIK                                                                               | BARSZCZ CZERWONY (                          | 5900919001073                        | 15.89.11-00.00     |                | 1,9                     |
| <b>− 🛍</b> B2                      | BATON CHOCAPIK                                                                                        | BATON CHOCAPIK                              | 8593893007468                        | 15.89.14-90        |                | 0,7                     |
| <b>60</b> 83                       | BATON NESQUIK                                                                                         | BATON NESQUIK                               | 8593893007437                        | 15.89.14-90        |                | 0,7                     |
| 12                                 | BIES ŽUR BUTELKA 0,5L                                                                                 | BIES ŻUR BUTELKA O                          | 5903550889038                        | 15.89.11-00.00     |                | 1,2                     |
| 20                                 | BIES ŻUREK WIEJSKI 0.5L                                                                               | BIES ŻUREK WIEJSKI                          | 5903560889014                        | 15.89.12-00.00     |                | 0,5                     |

**Rys. 13** 

-Zawężanie listy towarów według stawki podatku VAT (Rys.14). Z rozwijanej listy wybieramy stawkę podatku VAT wg. której chcemy zawęzić listę towarów

| 🚯 Towary / znaleziono: 13318                                                                                     |                                                                     |                        |                       |                                   |                        |
|----------------------------------------------------------------------------------------------------|---------------------------------------------------------------------|------------------------|-----------------------|-----------------------------------|------------------------|
| F10 Towary zwykłe 🗭 Shift+F9 Prasa 🖟<br>F11 Opakowania 🗭 F12 Usługi 🖡                                            | ✓ Shift+F10 Paliwa I✓ Shift+F11 k ✓ Shift+F12 PrePaid I✓ Shift+F8 V | Cartony 🔽 🗛 Alt+V Star | wka VAT: wszystkie 💌  | Ĩ                                 |                        |
| F6 Status towaru: aktywne                                                                                        | -                                                                   |                        | 23 %                  |                                   |                        |
| Ctrl+F5 Filtry kategorie / parametry:                                                                            |                                                                     |                        | 22 %                  |                                   | ••• ×                  |
| F5 Asortyment: </th <th>enty&gt;</th> <th></th> <th>7 %</th> <th> Shift+F5 Bez poo</th> <th>lasortymentów 📈</th> | enty>                                                               |                        | 7 %                   | Shift+F5 Bez poo                  | lasortymentów 📈        |
| ctri Id ctri Nazwa                                                                                               | <sup>c</sup> tr <sup>i</sup> Nazwa na kasie  ∇                      | Ctrl Kod               | Ce <sup>5 %</sup>     | ଂଟ୍ଟ <sup>1</sup> Cena detaliczna | <b>ំដូរ</b> Stawka VAT |
|                                                                                                    |                                                                     |                        | □ %<br>□ %            |                                   |                        |
| 🛗 5724 GALEO GAŁKA MUSZKATOŁ                                                                                     | .OW 12G                                                             | 5900084197908          | 0,79                  | 1,29                              | 23 % <mark>^</mark>    |
| 6 10 LIGHTS                                                                                                    | 20 LIGHTS                                                           | 5904714203328          | 7,31                  | 9,59                              | 23 %                   |
| 609 20 MENTOL                                                                                                    | 20 MENTOL                                                           | 5904714203687          | 6,92                  | 9,09                              | 23 %                   |
| 10 ROCKETS ORIGINAL                                                                                              | 20 ROCKETS ORIGINA                                                  | 5904714203311          | 4,29                  | 5,59                              | 23 %                   |
| 607 20 WHITE                                                                                                    | 20 WHITE                                                            | 5904714203335          | 6,92                  | 9,09                              | 23 %                   |
| 6680 2KC 3 TABLETKI                                                                                              | 2KC 3 TABLETKI                                                      | 5901130350261          | 5,49                  | 7,45                              | 23 %                   |
| 📸 4304 3 BIT INTENSSIMO 40G                                                                                      | 3 BIT INTENSSIMO 4                                                  | 7622300178482          | 0,96                  | 1,49                              | 23 %                   |
|                                                                                                    |                                                                     | 7000012101             | 00 n                  | 1.40                              | יא כר 🗡                |
| Ctrl+F3, F3 Etykieta Esc Powrót F4                                                                               | Drukuj Ins Dodaj Ctrl+Ins Klonuj                                    | Del Usuń F7, Ente      | r Szczegóły Ctrl+M Ma | agazyn Ctrl+R Parametry F         | 9 Kontekst Ctrl 🎾      |

**Rys. 14** 

Grupowa zmiana przypisania do kategorii. Operacja pozwala przypisywać globalnie kategorię dla wybranych towarów, operacja może się przydać np. dla towarów nie mających dotąd przypisanej żadnej kategorii. Można je będzie wyfiltrować dzięki nowemu filtrowi opisanemu w kolejnym punkcie. Możemy np. założyć kategorię o nazwie "Pozostałe-VAT" i przypisać dla wybranych towarów (Rys.15). Przypisane kategorie bez przydzielonych parametrów możemy także wykorzystać do zawężenia towarów,

podobnie jak asortymenty, albo do kategorii możemy przypisać parametry, które możemy wykorzystać z opcją opisaną w kolejnym punkcie. Zalecane jest tworzenie parametrów o typie **"lista wartości"**.

| 🕼 Kategorie / znaleziono: 7                 |                           |
|---------------------------------------------|---------------------------|
| ° <b>t</b> riNazwa ⊽                        |                           |
| 1                                           |                           |
| 🔟 farby                                     |                           |
| 🔟 kategoria 1                               |                           |
| 🔟 kategoria 2                               |                           |
| 🔟 kategoria 3                               |                           |
| 🔟 koszule                                   |                           |
| Pozostałe-VAT                               |                           |
| 🗊 spodnie                                   |                           |
|                                             |                           |
|                                             |                           |
| Esc Powrót Ins Dodaj Del Usuń F7, Enter Szo | zegóły Ctrl+F8 Ustawienia |

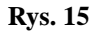

- Grupowa zmiana wartości parametru. Użytkownik może wybrać jeden z parametrów kategorii, a następnie wartość (z listy lub zakresu, zależnie od typu parametru) jaką należy ustawić dla zaznaczonych towarów. Program ustawia tą wartość tylko dla tych towarów, których kategoria ma przypisany ten parametr. Możemy utworzyć parametr np. "Jaka zmiana stawki VAT" z wartościami "brak decyzji", "nie zmieniać", "zmieniać na 8 %", "zmieniać na 23 %" itp.(Rys.16), przypisać go do wszystkich kategorii ustawiając w każdej domyślną wartość tego parametru na "brak decyzji", po czym systematycznie zmieniać wartość kolejnych grup towarów z "brak decyzji" na jakąkolwiek inną, korzystając z tej nowej operacji grupowej.

| 🖒 Kategoria [7                       | 7]                                                                                                 | ×  |
|--------------------------------------|----------------------------------------------------------------------------------------------------|----|
| <u>।</u> Nazwa:                      | Pozostałe-VAT                                                                                      | _  |
| Parametry:<br>(wartości<br>domyślne) | Jak zmiana VAT: brak decyzji<br>brak decyzji<br>zmieniaj na 5%<br>zmieniaj na 8%<br>zmieniaj na23% |    |
|                                      | Ctrl+Ins Dodaj Ctrl+Del Usuń Shift+Strzałki Zmiana kolejnośc                                       | ;i |
| F2 Zapis i wyjśc                     | cie <b>Esc</b> Wyjście bez zapisu <b>F5</b> Wykaz wszystkich parametrów                            |    |

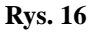

**UWAGA!!!** Jeśli będziemy korzystać przy zmianie stawek podatku z kategorii i parametrów zalecane jest na czas zmian wyłączyć parametr "**Przydział kategorii do asortymentu"(Rys.17).** Pozwoli to swobodnie korzystać z dodanej chwilowo kategorii. W okresie przejściowym użytkownicy musieliby sami uważać, w jakich asortymentach używają jakich kategorii.

| 🕐 Parametry konfiguracji programu zawierające | e "kategori"                          |
|-----------------------------------------------|---------------------------------------|
| Wykazy   Wspólne pola artykułów               |                                       |
| Opis parametru                                | Wartość                               |
| Przydział kategorii do asortymentow           | nie 🗨                                 |
|                                               |                                       |
|                                               |                                       |
|                                               |                                       |
|                                               |                                       |
|                                               |                                       |
|                                               |                                       |
| F2 OK Esc Anului F9 Kontekst F11 Poprzednia   | zakładka <b>F12</b> Nastepna zakładka |

**Rys. 17** 

Ogólnie korzystając podczas zmiany stawek podatku z kategorii parametrów, jeśli mamy już przypisane własne kategorie do towarów najlepiej wykorzystać tylko dodatkowy parametr przypisując go do każdej posiadanej kategorii i manipulując jedynie jego wartościami. Pozwala to przygotować bazę towarową do zmiany stawek podatku nie naruszając już istniejącej jej konfiguracji wykorzystywanej podczas codziennej obsługi programu, na której utworzenie poświęciliśmy wiele godzin pracy. Dodanie parametru do istniejących kategorii i przypisanie jednej z jego wartości nic nie zaburzy. Możemy go później po prostu usunąć. Natomiast jeśli nie korzystaliśmy wcześniej z kategorii i parametrów to oczywiście musimy zdefiniować kategorię z parametrami i przypisać je towarom. Ta operacja także pozwala na łatwe przygotowanie bazy towarowej do zmiany stawek podatku. Możemy utworzyć np. jedną kategorię z przynajmniej jednym parametrem o kilku wartościach i w operacjach grupowych przypisać go towarom. Przygotowując bazę do zmiany stawek podatku możemy przypisywać konkretne wartości parametru poszczególnym towarom. Na koniec możemy także przefiltrować towary które jeszcze nie należą do żadnej kategorii (Rys.18). w dalszej części zamieszczono przykład wykorzystania kategorii i parametrów

| 🖒 Filtr towaró    | w                                                                    |                                            |           |          |                      |
|-------------------|----------------------------------------------------------------------|--------------------------------------------|-----------|----------|----------------------|
| Poka C Poka       | iż towary nie należąc<br>iż towary należące d                        | e do żadnej kategorii<br>o tych kategorii: | Zapisz:   | F5 📩 🛛 🔾 | Odczytaj: <b>F6 </b> |
| Kategorie:        | <bez filtrowania=""></bez>                                           |                                            |           |          |                      |
| Parametry:        | brak decyzji:<br>Jaka zmiana VAT:<br>kolor:<br>param111:<br>rozmiar: |                                            |           |          |                      |
| Opis:             |                                                                      |                                            |           |          |                      |
| F2 Zastosuj filtr | Esc Rezygnacja z                                                     | e zmian <b>F8</b> Wyczyść j                | parametry |          |                      |

**Rys. 18** 

Wykorzystywane przez nas elementy kategorie z parametrami możemy ustawić w wykazie towarów. Pozwoli to na wizualne śledzenie wprowadzanych zmian w grupowych operacjach na towarach . Zmiany ustawień możemy dokonać wchodząc do edycji CTRL-F8 (lub F1 i wybór opcji) i zaznaczając "ptaszkiem" elementy które chcemy mieć widoczne (Rys.18). W poniższym przykładzie widzimy nasz przykładowy parametr **"Jaka zmiana VAT".** Standardowo będzie tam wpis **<parametr 1>** tak jak kolejne widoczne parametry. Musimy przypisać nasz parametr pod <parametr 1>. Robimy to będąc na wykazie towarów i wybierając **CTRL-R** (lub F1 i wybór opcji). Otrzymamy okno z pięcioma parametrami (Rys.20). Wybieramy wolny i z rozwijanej listy wybieramy nasz parametr. **Po takiej operacji w wykazie towarów z przypisanymi kategorią i parametrem. W wykazie oczywiście powinniśmy ustawić także widoczną kolumnę z podatkiem VAT aby móc na bieżąco śledzić zmiany.** 

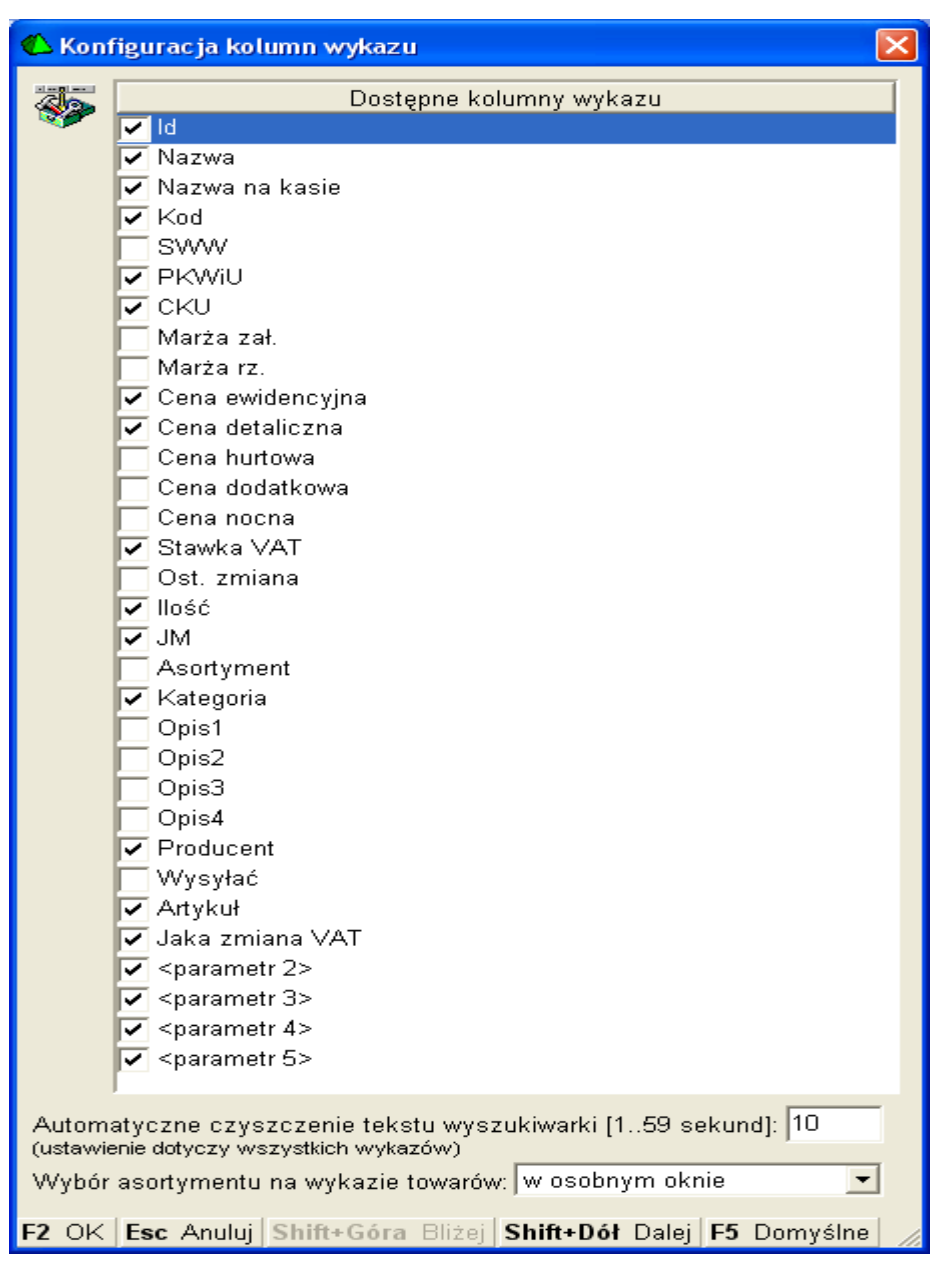

15

Rys. 19

| 🖒 Wartości pa  | rametrów wyświetlane w kolumnach listy towarów 🛛 🛛 🔀 |
|----------------|------------------------------------------------------|
| Parametr 1:    | Jaka zmiana VAT 🔹                                    |
| Parametr 2:    | <nie wybrano=""></nie>                               |
| Parametr 3:    | <nie wybrano=""></nie>                               |
| Parametr 4:    | <nie wybrano=""></nie>                               |
| Parametr 5:    | <nie wybrano=""></nie>                               |
| F2 Zapis nowyc | h ustawień Esc Wyjście bez zapisu                    |

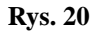

Oczywiście rodzaj zawężania listy towarów i ich wybór do zmiany stawek podatku VAT zależny będzie od konkretnej sytuacji i bazy towarowej. Nie należy zapominać także o najprostszych opcjach zaznaczania towarów. Oprócz standardowego **"Ins-zaznacz wszystko"** (insert) i **"Del-odznacz wszystko"** (delete) do dyspozycji mamy **"+"** i **"-"** na klawiaturze numerycznej których przytrzymywanie powoduje ciągłe zaznaczanie i odznaczanie towarów. Nie musimy klikać na każdy towar z osobna.

# 2.2. Przykład wykorzystania kategorii i parametrów do przygotowania bazy towarowej

# a) Przykład dla bazy w której nie korzystano z kategorii

Najpierw zakładamy kategorię . Wchodzimy do menu "Towary/Kategorie parametry" (Rys.21).

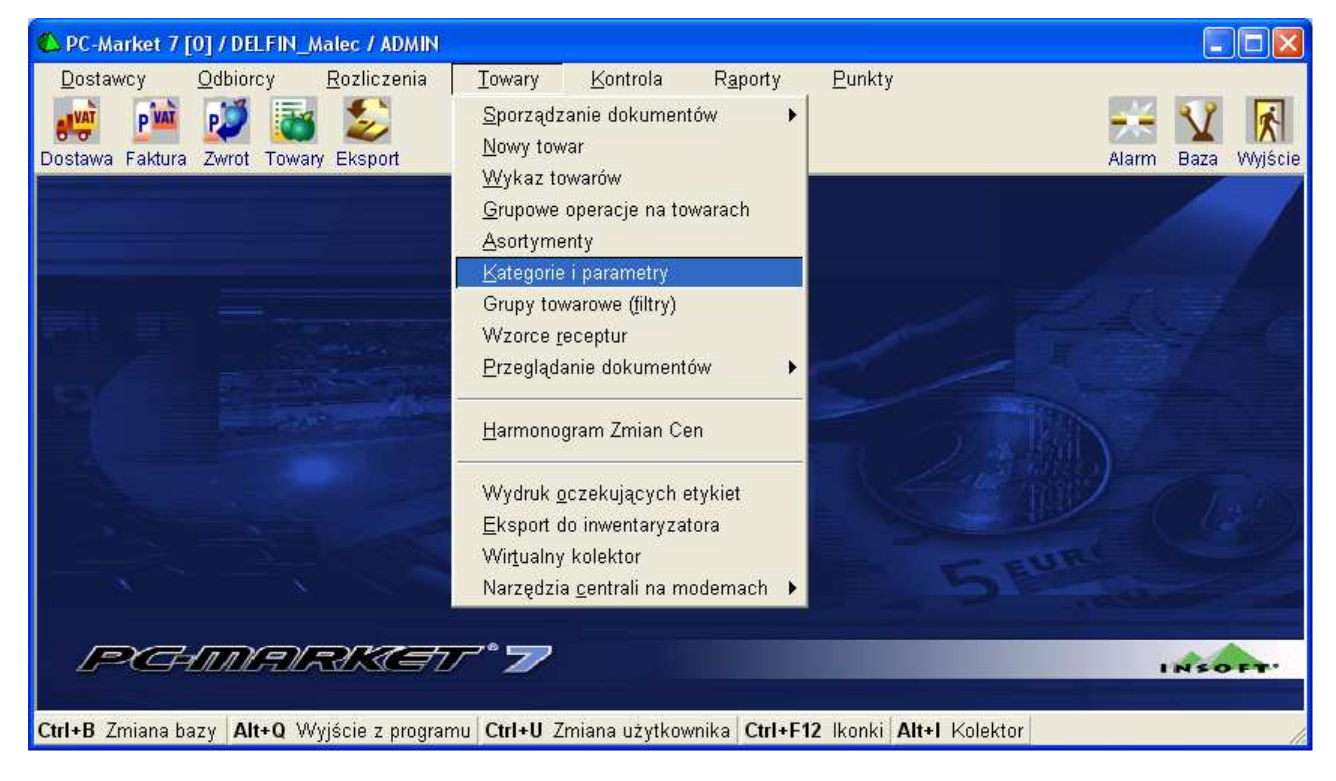

**Rys. 21** 

Dodajemy nową kategorię "Ins-dodaj" Nadajemy jej nazwę np. VAT

16

| 🗅 Kategoria [7] 🛛 🛛 🔀                                                        |  |
|------------------------------------------------------------------------------|--|
| Nazwa: VAT                                                                   |  |
| Parametry:<br>(wartości<br>domyślne)                                         |  |
| Ctrl+Ins Dodaj Ctrl+Del Usuń Shift+Strzałki Zmiana kolejności                |  |
|                                                                              |  |
| F2 Zapis i wyjście   Esc Wyjście bez zapisu   F5 Wykaz wszystkich parametrów |  |

**Rys. 22** 

# Dodajemy do kategorii parametr "Ctrl+Ins Dodaj"

| 伦 Wybierz parametr / znaleziono:             | 0                       |                                  |            |  |
|----------------------------------------------|-------------------------|----------------------------------|------------|--|
| F5 Tylko parametry dla kategorii: 🔤          | <wszystkie></wszystkie> | <b>~</b>                         |            |  |
| <sup>ctrl</sup> Nazwa ∠                      |                         | <sup>с</sup> t <sup>ri</sup> Тур |            |  |
| l                                            |                         |                                  |            |  |
|                                              |                         |                                  |            |  |
|                                              |                         |                                  |            |  |
|                                              |                         |                                  |            |  |
|                                              |                         |                                  |            |  |
|                                              |                         |                                  |            |  |
| F2 OK <b>Esc</b> Bez wyboru <b>Ins</b> Dodaj | Del Usuń Fi             | 7 Szczegóły Ctrl+F8              | Ustawienia |  |

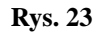

Otrzymamy puste okienko (Rys.23) ponieważ będziemy dodawać pierwszy parametr. Dodajemy **"Ins Dodaj"**. Otrzymamy okienko (Rys.24) w którym wpisujemy nazwę parametru. W naszym przykładzie parametr nazywamy "Jaka zmiana VAT". Następnie wybieramy typ wartości jako "lista wartości", poniżej wybieramy <nowy wpis> i wpisujemy nazwę pierwszej wartości jaką może posiadać parametr. W przykładzie jest to "zmiana na 5%", następnie znowu klikamy na <nowy wpis> i wpisujemy nazwę kolejnej wartości. W przykładzie dodaliśmy pięć wartości parametru: zmiana na 5%, zmiana na 8%,zmiana na 23 % bez zmiany i brak decyzji..

| 🖒 Parametr [10                       | ]                               | X       |  |  |
|--------------------------------------|---------------------------------|---------|--|--|
| Nazwa:                               | Jaka zmiana Vat                 |         |  |  |
| Тур:                                 | lista wartości 💽                |         |  |  |
| Lista wartości:                      | Tekst                           | Wartość |  |  |
|                                      | zmiana na 5%                    | 0       |  |  |
|                                      | zmiana na 8%                    | 1       |  |  |
|                                      | zmiana na 23%                   | 2       |  |  |
|                                      | bez zmiany                      | 3       |  |  |
|                                      | brak decyzji                    | 4       |  |  |
|                                      | <nowy wpis=""></nowy>           |         |  |  |
| Ctrl+Del Usuń Shift+Strzałki Przesuń |                                 |         |  |  |
| Zakres liczb: od: do:                |                                 |         |  |  |
| F2 Zapis i wyjści                    | e <b>Esc</b> Wyjście bez zapisu |         |  |  |

**Rys. 24** 

Po wprowadzeniu wartości parametru zapisujemy wprowadzone zmiany, **F2 Zapis i wyjście".** Zapisujemy także parametr do kategorii "**F2-Enter Ok."** Po zapisaniu w oknie edycji kategorii powinien być widoczny przypisany parametr. Z ustawioną jedną z wartości. Na początku ustawiamy defaultowo wartość "**brak decyzji**"

| 🖒 Kategoria [S                       | n 🔀                                                           |
|--------------------------------------|---------------------------------------------------------------|
| <u>।</u> Nazwa:                      | VAT                                                           |
| Parametry:<br>(wartości<br>domyślne) | Jaka zmiana ∨at: brak decyzji                                 |
|                                      | Ctrl+Ins Dodaj Ctrl+Del Usuń Shift+Strzałki Zmiana kolejności |
|                                      |                                                               |
| F2 Zapis i wyjś                      | cie Esc Wyjście bez zapisu F5 Wykaz wszystkich parametrów     |

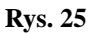

W ten sposób dodaliśmy kategorię "VAT", posiadającą parametr "Jaka zmiana VAT" który może przyjąć jedną z pięciu dodanych wartości: zmiana na 5%, zmiana na 8%, zmiana na 23 % bez zmiany i brak decyzji (Rys.25). W tym momencie możemy skorzystać w menu "Grupowe operacje na towarach"

i przypisać kategorię do wszystkich towarów. Za pomocą opcji "**Zmiana kategorii".** W operacjach grupowych zaznaczmy wszystkie towary "**Ins-Zaznacz wszystko".** Wybieramy "F2- Wykonaj dla zaznaczonych i wybieramy opcję "**Zmiana kategorii"** Po tej operacji każdy towar będzie miał w kartotece ustawioną kategorię "VAT" z parametrem "Jak zmiana VAT" i defaultową wartością parametru (Rys.26).

| 🖒 Towar [8348                     | 8] - wysłany na kasy 🛛 🔊                                                         |
|-----------------------------------|----------------------------------------------------------------------------------|
| Nazwa: 20 LIG                     | HTS                                                                              |
|                                   | Skrót (nazwa na kasach): 20 LIGHTS                                               |
| -                                 | Kod: 5904714203328 Status: towar - zwykły 🔽                                      |
|                                   | Sww: Asortyment: PAPIEROSY                                                       |
|                                   | PKWiU: Kategoria: VAT                                                            |
| <nie wybrano="" zdjęcia=""></nie> | Jednostka miary: szt 💽 🕂 Stawka VAT: 23 % 💽                                      |
| ··· Ctrl+F11                      | CKU: Cena ewidencyjna: 7,31 netto                                                |
| F4 Parametry                      | F5 Ceny sp. F6 Opis dod. F7 Stan w mag. F8 Kody dod. F9 Dostawcy                 |
| <u>Informacje logi</u> :          | styczne: Lista parametrów zgodna z wybraną kategorią;                            |
| Waga [kg]:                        |                                                                                  |
| Szerokość (m)                     |                                                                                  |
| Wysokość (m)                      |                                                                                  |
| Głębokość [m]                     |                                                                                  |
| Chiledeurenier                    | nolety -                                                                         |
| Skradowanie:                      |                                                                                  |
| lie na palecie /                  |                                                                                  |
|                                   |                                                                                  |
| F2 OK Esc An                      | uluj Ctrl+F3, F3 Etykieta Ctrl+K Kontrakty Ctrl+O Obrót Ctrl+P Przychód Ctrl+R F |

#### **Rys. 26**

Teraz możemy już rozpocząć dalsze szczegółowe przygotowanie bazy towarowej do zmiany stawek podatku poprzez przydzielanie towarom jednej z wartości parametru "Jaka zmiana VAT". Oczywiście nie musimy zmieniać indywidualnie w kartotece każdego towaru. Znowu możemy skorzystać z grupowych operacji na towarach wybierając grupy towarów i korzystając z opcji "**Zmiana wartości jednego parametru".** Po wybraniu towarów i wspomnianej opcji otrzymamy okienko (Rys.27).

| 伦 Wybierz parametr / znaleziono: 1                                               |                                   |                    |
|----------------------------------------------------------------------------------|-----------------------------------|--------------------|
| F5 Tylko parametry dla kategorii: <a href="https://wszystkies.com">wszystkie</a> | -                                 |                    |
| <sup>c</sup> tr <sup>t</sup> Nazwa ∕                                             | <sup>с</sup> trl Тур              |                    |
|                                                                                  |                                   |                    |
| 🔽 Jaka zmiana VAT                                                                | Lista                             |                    |
|                                                                                  |                                   |                    |
|                                                                                  |                                   |                    |
|                                                                                  |                                   |                    |
|                                                                                  |                                   |                    |
|                                                                                  |                                   |                    |
| F2, Enter OK Esc Bez wyboru Ins Dodaj Del U                                      | Jsuń <b>F7</b> Szczegółγ <b>(</b> | Ctrl+F8 Ustawienia |

**Rys. 27** 

Akceptujemy **"F2,Enter OK.**" Otrzymamy kolejne okienko (rys.28) w którym wybieramy wartość parametru jak ma być ustawiona dla wybranych towarów.

| 🕼 Grupowa zmiana wartości parametru                |    |  |  |
|----------------------------------------------------|----|--|--|
| Zaznaczono towarów:                                | 47 |  |  |
| w tym z kategorii używających wybranego parametru: | 47 |  |  |
| Nowa wartość parametru Jaka zmiana VAT:            |    |  |  |
| Jaka zmiana VAT: 🛛 zmiana na 5%                    |    |  |  |
|                                                    |    |  |  |
| F2 Ustaw wartość parametru   Esc Rezygnacja        |    |  |  |

**Rys. 28** 

Po wybraniu wartości parametru akceptujemy "F2 Ustawić wartość parametru" Zostaniemy jeszcze poproszeni o potwierdzenie i wpisanie hasła aktualnie zalogowanego użytkownika. W ten sposób przygotowujemy kolejne partie towarów to grupowej zmiany stawek podatku. Podczas grupowej zmiany stawek podatku vat będziemy tylko zawężać listę towarów wybierając kategorię i parametr z konkretną wartością (Rys.29)

| 🖒 Wybierz wartości filtru 🛛 👂 | < |  |
|-------------------------------|---|--|
| Jaka zmiana Vat               |   |  |
| Dostępne wartości             | Í |  |
| 🗹 zmiana na 5%                |   |  |
| 🔽 zmiana na 8%                |   |  |
| 🔲 zmiana na 23%               |   |  |
| 🔲 bez zmiany                  |   |  |
| 🔽 brak decyzji                |   |  |
|                               |   |  |
|                               |   |  |
|                               |   |  |
|                               |   |  |
|                               |   |  |
|                               |   |  |
| F2 OK Esc Anuluj              |   |  |

**Rys. 29** 

W każdej chwili możemy filtrować towary z przypisaną defaultową wartością parametru "brak decyzji" mając ciągły podgląd na towary którym jeszcze nie zmieniono stawki podatku.

# b) Przykład dla bazy w której są już wykorzystywane kategorie

W sytuacji gdy już wykorzystujemy kategorie postępujemy podobnie jak poprzednio. Nie musimy już zakładać nowej kategorii. Edytujemy jedną z istniejących (Rys.30) w celu dodania tylko nowego parametru.

| 🖒 Kategoria [2]                                                                      |        |
|--------------------------------------------------------------------------------------|--------|
| Nazwa: kategoria 1                                                                   |        |
| Parametry:<br>(wartości<br>domyślne)                                                 |        |
| Ctrl+Ins Dodaj Ctrl+Del Usuń Shift+Strzałki Zmiana kole                              | jności |
| F2 Zapis i wyjście <b>Esc</b> Wyjście bez zapisu <b>F5</b> Wykaz wszystkich parametr | ów     |

**Rys. 30** 

Dodajemy do kategorii parametr "Ctrl+Ins Dodaj".

| 🖒 Wybierz parametr / znaleziono: 2                                               |                            |                    |
|----------------------------------------------------------------------------------|----------------------------|--------------------|
| F5 Tylko parametry dla kategorii: <a href="https://wszystkies.com">wszystkie</a> | <b>Y</b>                   |                    |
| <sup>ctrl</sup> Nazwa ∧                                                          | Ctrl Typ                   |                    |
|                                                                                  |                            |                    |
| 👿 parametr2                                                                      | Lista                      |                    |
| 🔽 parametr1                                                                      | Lista                      |                    |
|                                                                                  |                            |                    |
|                                                                                  |                            |                    |
|                                                                                  |                            |                    |
|                                                                                  |                            |                    |
| F2, Enter OK Esc Bez wyboru Ins Dodaj Del U                                      | Jsuń <b>F7</b> Szczegóły ( | Ctrl+F8 Ustawienia |

**Rys. 31** 

Otrzymamy okienko z już istniejącymi parametrami (rys.31). Dodajemy **"Ins Dodaj"** . Otrzymamy okienko w którym wpisujemy nazwę naszego nowego parametru (Rys.32). W naszym przykładzie parametr nazywamy "Jaka zmiana VAT". Następnie wybieramy typ wartości jako "lista wartości", poniżej wybieramy <nowy wpis> i wpisujemy nazwę pierwszej wartości jaką może posiadać parametr. W przykładzie jest to np. "zmiana na 5%", następnie znowu wybieramy <nowy wpis> i wpisujemy nazwę kolejnej wartości. W przykładzie dodaliśmy pięć wartości parametru: zmiana na 5%, zmiana na 8%,zmiana na 23 %, bez zmiany i brak decyzji.

| 🕰 Parametr [10]    | ]                               | ×                     |  |  |
|--------------------|---------------------------------|-----------------------|--|--|
| Vazwa:             | Jaka zmiana Vat                 |                       |  |  |
| Тур:               | lista wartości 🛛 💌              |                       |  |  |
| Lista wartości:    | Tekst                           | Wartość               |  |  |
|                    | zmiana na 5%                    | 0                     |  |  |
|                    | zmiana na 8%                    | 1                     |  |  |
|                    | zmiana na 23%                   | 2                     |  |  |
|                    | bez zmiany 3                    |                       |  |  |
|                    | brak decyzji 4                  |                       |  |  |
|                    | <nowy wpis=""></nowy>           |                       |  |  |
|                    | Ctrl+Del Usuń Shift+Stra        | z <b>ałki</b> Przesuń |  |  |
|                    |                                 |                       |  |  |
| Zakres liczb:      | od: do:                         |                       |  |  |
| F2 Zapis i wyjście | e <b>Esc</b> Wyjście bez zapisu |                       |  |  |

**Rys. 32** 

Po wprowadzeniu wartości parametru zapisujemy wprowadzone zmiany, **F2 Zapis i wyjście".** Otrzymamy okienko z nową listą parametrów (Rys.33).

| 🕙 Wybierz parametr / znaleziono: 3                                               |                            |                    |
|----------------------------------------------------------------------------------|----------------------------|--------------------|
| F5 Tylko parametry dla kategorii: <a href="https://wszystkies.com">wszystkie</a> | <b>Y</b>                   |                    |
| <sup>ctrl</sup> Nazwa ∠                                                          | <sup>с</sup> trl Тур       |                    |
|                                                                                  |                            |                    |
| 👿 parametr2                                                                      | Lista                      |                    |
| 🔳 parametr1                                                                      | Lista                      |                    |
| 🔽 Jaka zmiana Vat                                                                | Lista                      |                    |
|                                                                                  |                            |                    |
|                                                                                  |                            |                    |
|                                                                                  |                            |                    |
| F2, Enter OK Esc Bez wyboru Ins Dodaj Del U                                      | Jsuń <b>F7</b> Szczegóły ( | Ctrl+F8 Ustawienia |

**Rys. 33** 

| 🖒 Kategoria [2]                      | ]                                                                       |
|--------------------------------------|-------------------------------------------------------------------------|
| <u> I</u> Nazwa:                     | kategoria 1                                                             |
| Parametry:<br>(wartości<br>domyślne) | Jaka zmiana ∨at: <mark>brak decγzji</mark>                              |
|                                      | Ctrl+Ins Dodaj Ctrl+Del Usuń Shift+Strzałki Zmiana kolejności           |
|                                      |                                                                         |
| F2 Zapis i wyjśc                     | cie <b>Esc</b> Wyjście bez zapisu <b>F5</b> Wykaz wszystkich parametrów |

**Rys. 34** 

**"F2,Zapis i wyjście"**. Teraz należy edytować kolejną kategorię i przypisać jej dodatkowy parametr. W ten sposób musimy przypisać nasz nowy parametr do każdej istniejącej kategorii. Teraz możemy już rozpocząć ostateczne przygotowanie bazy towarowej do zmiany stawek podatku poprzez przydzielanie jednej z wartości parametru "Jaka zmiana VAT". Oczywiście nie musimy zmieniać indywidualnie w kartotece każdego towaru. Znowu możemy skorzystać z grupowych operacji na towarach wybierając grupy towarów i korzystając opcji "Zmiana wartości jednego parametru". Po wybraniu towarów i opcji "Zmiana wartości jednego parametru".

| 🖒 Wybierz parametr / znaleziono: 3                          |                            |                            |
|-------------------------------------------------------------|----------------------------|----------------------------|
| F5 Tylko parametry dla kategorii: </td <td>•</td> <td></td> | •                          |                            |
| °triNazwa ∠                                                 | <sup>сtrl</sup> Тур        |                            |
|                                                             |                            |                            |
| 🔽 parametr2                                                 | Lista                      |                            |
| 🔄 parametr1                                                 | Lista                      |                            |
| 🔄 Jaka zmiana Vat                                           | Lista                      |                            |
|                                                             |                            |                            |
| F2, Enter OK Esc Bez wyboru Ins Dodaj Del U                 | Jsuń <b>F7</b> Szczegóły ( | C <b>trl+F8</b> Ustawienia |

**Rys. 35** 

Wybieramy nasz nowy parametr. Akceptujemy **"F2,Enter OK."** Otrzymamy kolejne okienko (Rys.36) w którym wybieramy wartość parametru jak ma być ustawiona dla wybranych towarów.

| 🗳 Grupowa zmiana wartości parametru                |  |  |
|----------------------------------------------------|--|--|
| Zaznaczono towarów:                                |  |  |
| w tym z kategorii używających wybranego parametru: |  |  |
| Nowa wartość parametru Jaka zmiana VAT:            |  |  |
| Jaka zmiana VAT: zmiana na 5%                      |  |  |
| F2 Ustaw wartość parametru <b>Esc</b> Rezygnacja   |  |  |

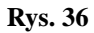

Po wybraniu wartości parametru akceptujemy "F2 Ustawić wartość parametru" Zostaniemy jeszcze poproszeni o potwierdzenie i wpisanie hasła aktualnie zalogowanego użytkownika. W ten sposób przygotowujemy kolejne partie towarów to grupowej zmiany stawek podatku. Podczas grupowej zmiany stawek podatku vat będziemy tylko zawężać listę towarów wybierając kategorię i parametr z konkretną wartością (Rys.37).

| 🖒 Wybierz wartości filtru 🛛 🛛 🔀 |
|---------------------------------|
| Jaka zmiana Vat                 |
| Dostępne wartości               |
| 🗸 zmiana na 5%                  |
| 🔽 zmiana na 8%                  |
| 🔲 zmiana na 23%                 |
| 🔲 bez zmiany                    |
| 🔲 brak decyzji                  |
|                                 |
|                                 |
|                                 |
|                                 |
|                                 |
|                                 |
| F2 OK Esc Anuluj                |

**Rys. 37** 

W każdej chwili możemy filtrować towary z przypisaną defaultową wartością parametru "brak decyzji" mając ciągły podgląd na towary którym jeszcze nie zmieniono stawki podatku.

# 2.3. Zmieniamy stawki podatku vat

Gdy już mamy zaznaczone towary możemy zmienić im stawkę podatku. Po wybraniu opcji zmiany stawek VAT pojawi się okno w którym ustawiamy nowa wartość stawki podatku dla wybranych wcześniej towarów (Rys.38). Należy zwrócić uwagę na wyświetlone informacje. Bardzo ważna jest data "Data na dokumentach Zmiany stawek VAT". Powinna być zgodna z ustawowym dniem zmiany stawek podatku na towarach. Data ta jest powiązana programowo z parametrem "Data zmiany stawki VAT" w konfiguracji

programu. Parametr opisany jest w dalszej części instrukcji. W oknie poza tym otrzymujemy informację o ilości wybranych do zmiany towarów i ilości towarów na których nie ma blokady zabraniającej wprowadzenie zmian. Blokady w programie PC-Market zazwyczaj związane są z tym że towary wysłane są na jakiekolwiek urządzenia (kasy, sprawdzarki, wagi itp.). W takiej sytuacji najprościej na czas zmian przestawić w konfiguracji programu parametr **"Blokada stawki VAT towaru na kasach"** na **NIE.** Parametr znajduje się w menu **"Kontrola/Konfiguracja/Parametry/Przeglądanie,edycja/Wykazy"**. Blokady mogą także być narzucane z poziomu centrali (Konsola Kupca) ale w takiej sytuacji zmianę stawek podatku przeprowadzamy z poziomu centrali (Instrukcja zmiany stawek podatku dla Konsoli Kupca).

| 🖒 Grupowa zmia                                                                                                    | na stawki VAT                                                                                           |                                                                                                    |  |
|----------------------------------------------------------------------------------------------------|----------------------------------------------------------------------------------------------------|----------------------------------------------------------------------------------------------------|--|
| Zaznaczono towar                                                                                                    | rów:                                                                                                    | 13318                                                                                                    |  |
| w tym bez blokad                                                                                                    | y stawki:                                                                                               | 13318                                                                                                    |  |
| 🔆 Zmieniaj <u>n</u> iezal                                                                                                    | eżnie od aktualnej sta                                                                                  | awki VAT                                                                                                    |  |
| Contentia Experimentaria Experimentaria Experime | towary, które teraz ma                                                                                  | ają <u>s</u> tawkę:                                                                                                    |  |
|                                                                                                    |                                                                                                    | 7 %                                                                                                    |  |
| Nowa stawka VAT                                                                                                    | :                                                                                                    | 8 %                                                                                                    |  |
| stanie niezmienio<br>cena brutto. Opcjo<br>to cena brutto poz<br>ceny ewidencyjne                                                                                                    | na, to po zmianie są cen<br>poalnie program może<br>postała niezmieniona. I<br>j, a drugi - czterech po | wki VAT zmieni się odpowiednia<br>e tak przeliczyć cenę netto, żeby<br>Pierwszy z parametrów dotyczy<br>oziomów ceny sprzedaży. |  |
| Ceny zakupu:                                                                                                    | netto bez zmian, zmi                                                                                    | nieni się brutto 📃 💌                                                                                                    |  |
| Ceny sprzedaży:                                                                                                    | przelicz netto, by za                                                                                   | ichować brutto bez zmian 🛛 💌                                                                                                    |  |
| W każdym magazynie zostanie zapisany dokument Zmiany Stawek,<br>bilansujący wartość magazynu w cenach zakupu i sprzedaży.                                                                                                    |                                                                                                    |                                                                                                    |  |
| Data na dokument                                                                                                    | tach Zmiany Stawek \                                                                                    | VAT: 2011-01-01                                                                                                    |  |
| F2 Zmieniaj stawki                                                                                                    | <b>Esc</b> Rezygnacja                                                                                   |                                                                                                    |  |

#### **Rys. 38**

Po wyeliminowaniu ewentualnych problemów z blokadami wybieramy jedną z dwóch opcji zmiany stawek podatku. Możemy zmienić stawkę na nową wszystkim wybranym towarom, niezależnie od ich aktualnej stawki lub skorzystać z drugiej opcji gdzie zmieniamy stawkę podatku w wybranych towarach ale tylko tych które obecnie maja przypisaną stawkę podatku którą wybraliśmy. Kolejnym elementem do wyboru jest opcja przeliczenia cen na towarach według nowych stawek podatku. W bazie programu PC-Market jest zapisywana cena netto natomiast brutto jest wyliczana. Standardowo gdy zmieniamy stawkę podatku w karcie towaru przeliczana jest cena brutto. Przy grupowej zmianie stawki podatku VAT cena brutto może zostać wyliczona na podstawie nowego podatku lub opcjonalnie program może przeliczyć cenę netto. Decydujemy czy zmieniamy ceny netto czy brutto zarówno po stronie zakupu jak i po stronie sprzedaży. Po wybraniu opcji zmiany stawek podatku akceptujemy za pomocą menu " **F2 Zmieniaj stawki".** Pokaże się jeszcze raz kolejne okienko informacyjne o operacji która zostanie wykonana na bazie (Rys.39).

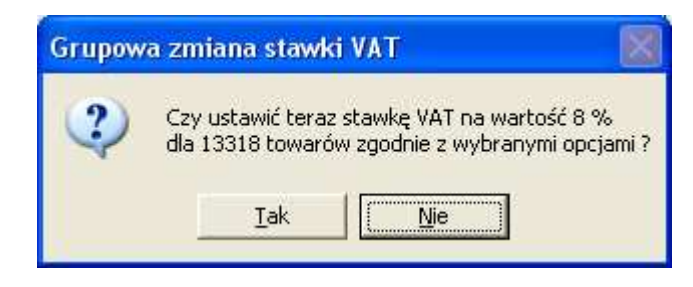

**Rys. 39** 

Po akceptacji musimy jeszcze raz standardowo potwierdzić wpisując hasło użytkownika który aktualnie jest zalogowany. Po wykonaniu zmian uzyskamy informację (Rys.40) o zmianie stawek na towarach. Należy zwrócić uwagę czy i dlaczego pominięto część towarów.

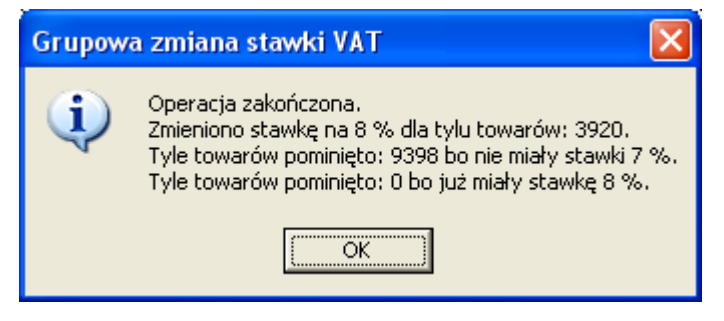

**Rys. 40** 

Operacje powtarzamy w ten sam sposób dla kolejnych nowych wartości stawki podatku VAT. Dodatkowym utrudnieniem podczas operacji zmiany stawek podatku może być fakt że np. towary z danego asortymentu po zmianie mają być podzielone na dwie grupy z różnymi stawkami podatku. W takie sytuacji jeśli mamy wcześniej przygotowany podział towarów np. przez przeniesione towarów do tymczasowego asortymentu lub przypisanie kategorii czy przypisanie istniejącym już kategoriom dodatkowych parametrów, najlepiej zacząć od zmiany podatku właśnie w takiej grupie. Jeśli uporamy się z tymi towarami później możemy np. zmienić na reszcie towarów globalnie zmniejszając ilość powtórzeń operacji korzystając przy wyborze towarów z samej wartości podatku którą zmieniamy na inną. Oczywiście można to robić na różne sposoby. Do zawężania listy towarów możemy wykorzystać wszystkie dostępne pola w operacjach grupowych. Należy tak przeprowadzać operację aby nie zmieniać przypadkowo kilkukrotnie stawek na jednym towarze. Program przeprowadzi zmiany jednak niepotrzebnie stworzy dodatkowe dokumenty zmiany stawek podatku VAT co zaburzy także końcową różnicę wartości magazynowej towarów przed i po zmianie. W programie każda operacja zmiany stawek na grupie towarów powoduje wygenerowanie dokumentu zmiany stawki VAT. Utworzone dokumenty dostępne są w menu "Towary/Przeglądanie dokumentów/Dokumenty zmiany stawki VAT" (Rys.41 i 42). Uwaga!!!!! Dokumenty są tworzone osobno dla każdego magazynu. Mogą więc tworzyć się także dokument z zerowymi wartościami jeśli mam zerowa ilość towarów na którymś magazynie.

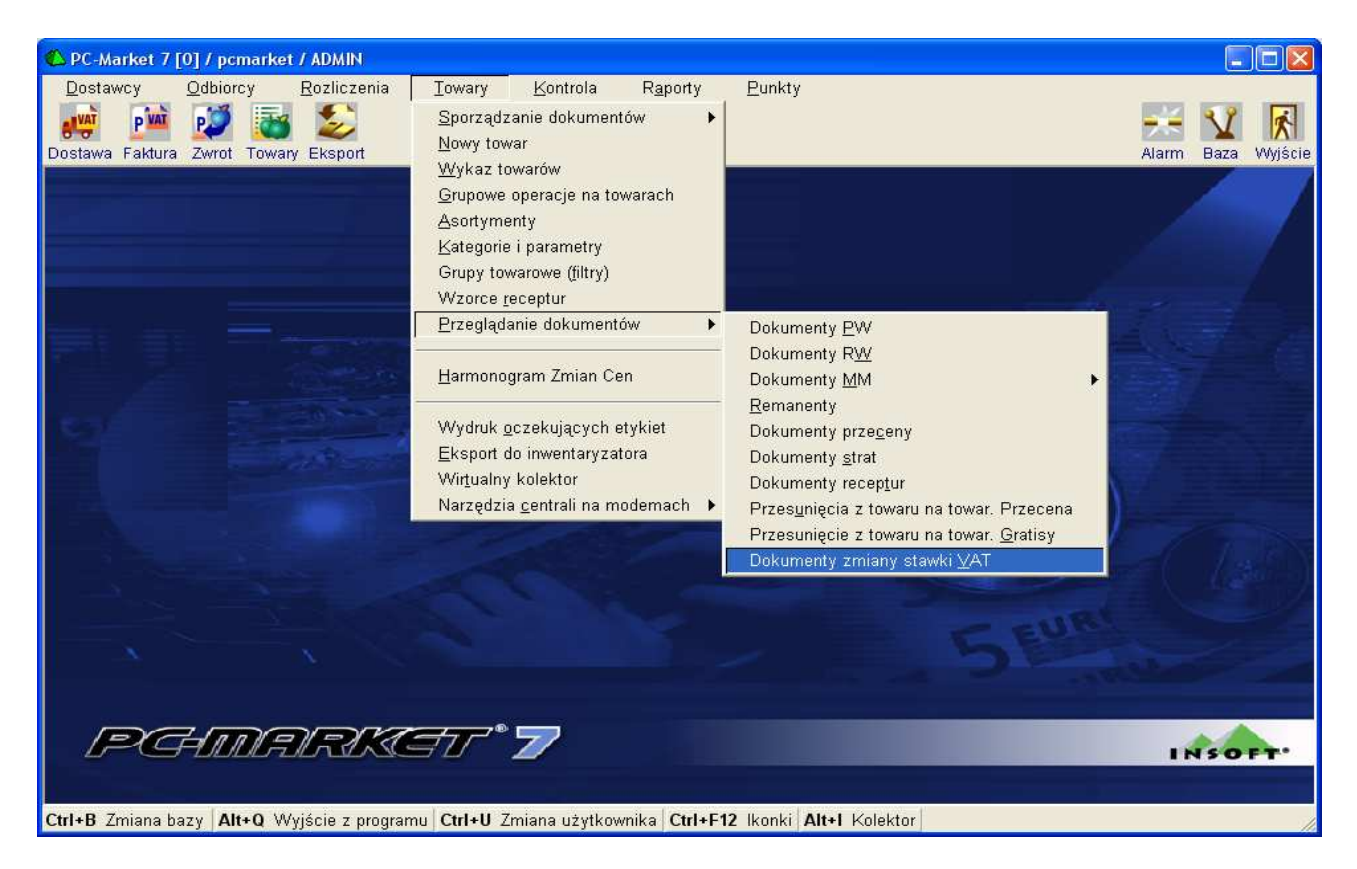

**Rys. 41** 

| 🕚 Wybierz dok          | ument ZM_ST_VAT / z                   | naleziono: 2     |                                |     |
|------------------------|---------------------------------------|------------------|--------------------------------|-----|
| F5 Magazyn: <          | (wszystkie> 💌                         |                  |                                |     |
| F6 Aktywne / u:        | sunięte: aktywne 🔄                    | <b>F11</b> Data: | od 2010-11-05                  | ••• |
| <sup>c</sup> trlData ⊽ | <sup>Ctrl</sup> Nr dokumentu          | Ctrl Netto       |                                |     |
| 2010-11-05             | ZM_ST_VAT/10/2                        | 00,0             |                                |     |
| 2010-11-05             | ZM_ST_VAT/10/1                        | 0,00             |                                |     |
|                        |                                       |                  |                                |     |
|                        |                                       |                  |                                |     |
|                        |                                       |                  |                                |     |
|                        |                                       |                  |                                |     |
|                        |                                       |                  |                                |     |
|                        |                                       |                  |                                |     |
|                        |                                       |                  |                                |     |
|                        |                                       | [                |                                |     |
| F2, Enter OK           | E <b>sc</b> Bez wyboru   <b>F4</b> Dr | rukuj F7 Szcze   | góły <b>Ctrl+F8</b> Ustawienia |     |

**Rys. 42** 

W dokumentach mamy zawartą ilość towarów, aktualne ceny zakupu i sprzedaży i wyliczone wartość zmian spowodowanych przeprowadzeniem operacji zmiany stawek podatku.(Rys.43).

| Dost:<br><b>N</b><br>dycja<br>ZM_S <sup>-</sup> | awcy Odbiorcy Rozlicze                    | nia Iow:<br>Dostawa Fakt<br>ZEGLĄDAI | ary Kon   | itrola R <u>a</u> p | orty <u>P</u> unkt<br>rt | у             |                |          |             | V      |         |
|-------------------------------------------------|-------------------------------------------|--------------------------------------|-----------|---------------------|--------------------------|---------------|----------------|----------|-------------|--------|---------|
| Vicja<br>ZM_S <sup>-</sup>                      | Cennik Usuń Karta Zamknij I<br>T_VAT/10/2 | Dostawa Faki<br>ZEGLĄDAI             | wra Zwrot | Towary Ekspo        | rt                       |               |                |          |             | V      |         |
| ZM_S                                            | T_VAT/10/2                                | ZEGLĄDAI                             | NIE: DOKL | Towary Ekspo        | n                        |               |                |          | Alorm       | Botto  |         |
| 2141_5                                          | PR                                        | ZEGLĄDAI                             | NE: DOKL  |                     |                          |               |                |          | Alam        | Daza   | vvyjsti |
|                                                 | PR                                        | ZEGLĄDAI                             | VIE: DOKL |                     |                          |               |                |          |             |        |         |
|                                                 |                                           |                                      |           | MENIZMIA            | ANYSIAWKI                | VAI nr ZM_3   | SI_VA1/10/2    |          |             |        |         |
|                                                 |                                           |                                      |           |                     |                          |               | Maga           | izyn:    | Mag nr 1    | _      |         |
|                                                 |                                           |                                      |           |                     |                          |               | Data:          |          | 2010-11-05  |        |         |
|                                                 |                                           |                                      |           |                     |                          |               | Nr do          | kumentu: | ZM_ST_VA    | T/10/2 |         |
| LP                                              | Nazwa                                     | llość                                | VAT %     | Cena zak. ne        | Wartość zak. r           | Cena det. brt | Wartość det. b |          |             |        |         |
| 11 s                                            | inickers                                  | -8                                   | 22 %      | 1,00                | 8,00                     | 2,00          | 16,00          |          |             |        | ~       |
| 12 s                                            | nickers                                   | 8                                    | 23 %      | 1,00                | 8,00                     | 2,00          | 16,00          |          |             |        |         |
| 13 p                                            | niwo lech 0.33                            | -8                                   | 22 %      | 2,30                | 18,40                    | 3,50          | 28,00          |          |             |        |         |
| 14 p                                            | iwe lech 0.33                             | 8                                    | 23 %      | 2,30                | 18,40                    | 3,50          | 28,00          |          |             |        |         |
| 15 p                                            | iepsi 0.21                                | -8                                   | 22 %      | 3,00                | 24,00                    | 3,90          | 31,20          |          |             |        |         |
| 16 p                                            | epsi 0.21                                 | 8                                    | 23 %      | 3,00                | 24,00                    | 3,90          | 31,20          |          |             |        |         |
| 17 t                                            | owar testowy 10testtest                   | -0                                   | 22 %      | , 1,00              | 0,00                     | 2,00          | 00,00          |          |             |        |         |
| 18 ti                                           | owar testowy 10testtest                   | 0                                    | 23 %      | 1,00                | 00,0                     | 2,00          | 0,00           |          |             |        |         |
| 19 p                                            | oomarańcze z hiszpaniiiiiiittttt          | -3,000                               | 22 %      | 13,45               | 40,35                    | 16,46         | 49,38          |          |             |        |         |
| 20 p                                            | oomarańcze z hiszpaniiiiiiittttt          | 3,000                                | 23 %      | 13,45               | 40,35                    | 16,46         | 49,38          |          |             |        |         |
| 21 k                                            | awa pedros                                | -5                                   | 22 %      | 34,00               | 170,00                   | 49,00         | 245,00         |          |             |        |         |
| 22 k                                            | awa pedros                                | 5                                    | 23 %      | 34,00               | 170,00                   | 49,00         | 245,00         |          |             |        |         |
| 23 0                                            | ipakowanie 22                             | -5                                   | 22 %      | 1,00                | 5,00                     | 1,00          | 5,00           |          |             |        | ~       |
|                                                 | Razem:                                    | -156                                 |           |                     | 0,00                     |               | 0,00           |          |             |        |         |
|                                                 |                                           |                                      |           | Zmia                | na wartości ma           | gazynu w cen  | ach zakupu:    | w cen    | ach sprzeda | aży:   |         |
|                                                 |                                           |                                      |           |                     | Netto:                   |               | 0,00           | Netto:   |             |        | -0,33   |
|                                                 |                                           |                                      |           |                     | Brutto:                  |               | -2,73          | Brutto:  |             |        | 0,00    |
| 1.1.1                                           |                                           |                                      |           |                     |                          | <u>t</u>      |                | 0        |             |        |         |

**Rys. 43** 

Dokumentów zmiany stawek VAT nie da się normalnie sporządzić. Powstają one tylko podczas operacji grupowej zmiany stawki VAT. Można dokument poprawiać, ale dopisywanie nowych towarów, usuwanie pozycji, zmiany cen itp. nie powodują zmian w kartach towarów. Jeśli ktoś chce mieć udokumentowaną zmianę stawki VAT, której dokonał bezpośrednio w karcie towaru, to powinien sobie ręcznie dodać pozycje z tym towarem do istniejącego dokumentu. Ale najlepiej i najwygodniej zmieniać stawki VAT operacją grupową, gdzie dokument zmian stawek vat jest tworzony automatycznie. W dokumencie nie należy zmieniać już wpisanych towarów.

**Dokumenty zmiany stawki vat jest oparty o mechanizm receptur**. Nie został więc wydzielony nowy składnik w raportach Dokumenty zmiany stawek podatku są uwzględniane gdy wybrana zostaje receptura.

Nowy typ dokumentu uwzględniony w raportach:

- Obrotu
- Zestawienie dokumentów
- Karta magazynowa
- Stany na dzień
- Obroty magazynowe
- Sprzedaż towarów
- Zakup towarów
- Szybkie raporty z karty towaru (Obrót, Przychody i Rozchody)

Po zakończeniu zmian możemy już usunąć niepotrzebne stawki podatku z tabeli w programie PC-Market za pomocą "DEL". Ale tak jak już wspomniano na początku można je także zostawić, ponieważ możliwa jest sytuacja że będzie ustawowy okres przejściowy. Należy więc zastanowić się czy zostawiamy jeszcze stare stawki podatku ponieważ pozostawienie wielu stawek może powodować z drugiej strony niepotrzebne pomyłki podczas wprowadzania nowych kartotek towarów i przypisywania stawek podatku vat. Po wszystkich zmianach w programie najlepiej przesłać na nowo bazę towarowa do kas fiskalnych i sprawdzić czy komunikacja odbyła się bez problemów. Eksport towarów najlepiej wykonać z opcja zmiana listy towarowej. Pozwoli to w większości przypadków skrócić czas całej operacji ponieważ zmian listy towarowej zazwyczaj porównuję listę z kasy z bazą (opisane przy kasach poniżej). Wpisanie na nowo stawek VAT do modułów drukarek fiskalnych powinno wyeliminować problem z blokadą sprzedaży towarów którym zmieniono już stawkę podatku VAT jednak mogą także pojawić się problemy z zapełnianiem pamięci, co będzie zmuszało do serwisowego jej zerowania. Podobnie należy sprawdzić czy nowe stawki i kartoteki towarów zostały przesłane na stanowiska kasowe PC-POS czy MiniMarket. IIIIIIIIIIUwaga. Należy sprawdzić wszystkie stanowiska. Zwłaszcza PC-POS w wersji 7.2 i MiniMarket ) ponieważ może zdarzyć się sytuacja że będzie problem np. z połączeniem z bazą PC-Market-a i kasjerki rozpoczną sprzedaż na nieaktualnej bazie z poprzednimi stawkami podatku. Należy pamiętać o zmianie parametru domyślna stawka VAT (parametr nie zmieni się automatycznie i może powodować niepotrzebne zamieszanie podczas zakładania nowych kartotek towarów). Podobnie wygląda sprawa dodatkowej stawki podatku dla rolników. Poza tym należy sprawdzić poprawność komunikacji z urządzeniami, terminalami komputerowymi itp. Poszczególne konfiguracje systemów sklepowych i związane z tym konieczne zmiany na sklepie opisane są w skrócie w dalszej części instrukcji

# 2.4. Parametr "Data zmiany stawek VAT".

W nowych wersjach programu w których dostępna jest opcja zmiany stawek podatku z poziomu grupowych operacji na towarach został dodany nowy parametr w konfiguracji **"Data zmiany stawek VAT"** (Rys.44).

| 🕰 Parametry konfiguracji programu zawierające "data"                               |              |  |  |
|------------------------------------------------------------------------------------|--------------|--|--|
| Inne                                                                               |              |  |  |
| Opis parametru                                                                     | Wartość      |  |  |
| Import EDI - data z pliku                                                          | nie zmieniać |  |  |
| Ostrzegać gdy data nowego dokumentu starsza niż 7 dni                              |              |  |  |
| Data rejestru VAT na fakturach                                                     | nie          |  |  |
| Data zmiany stawek VAT                                                             |              |  |  |
|                                                                                    |              |  |  |
| F2 OK   Esc Anuluj   F9 Kontekst   F11 Poprzednia zakładka   F12 Następna zakładka |              |  |  |

**Rys. 44** 

Znaczenie parametru jest dokładnie opisane w oknie podczas jego edycji (Rys.45).

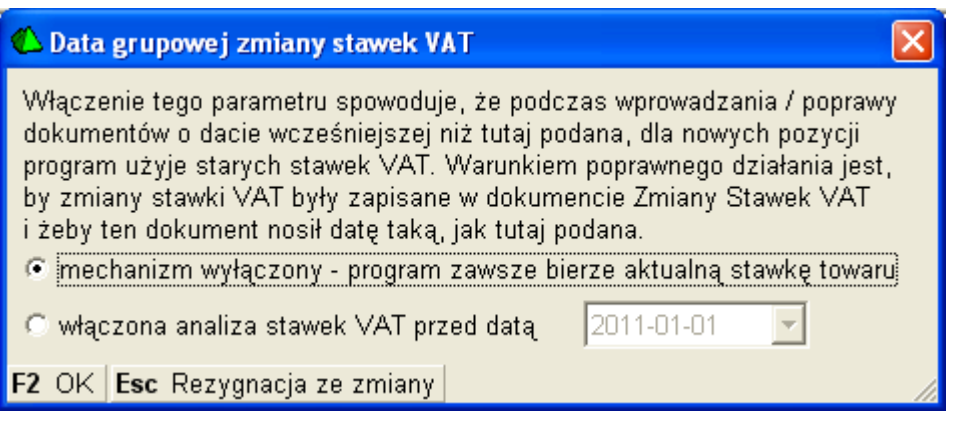

30

**Rys. 45** 

Jeśli parametr jest wyłączony dokumenty zmiany stawek zostaną zapisane z datą którą ustawimy w trakcie zmiany stawek podatku w menu. Natomiast jeśli edytujemy parametr i ustawimy konkretną datę w tym przypadku będzie to zapewne 2011-01-01 (Rys.46) to ta data podczas zmiany stawek będzie automatycznie proponowana jako data zmiany stawek VAT. Dodatkowo ustawiona data w parametrze ma wpływ na raport "Stany ilościowo-wartościowe / Na dzień". Jeśli nie będzie ustawiony, raport nie przeliczy poprawnie po starej stawce podatku towarów w okresie sprzed zmiany stawki podatkowej.

| 🕼 Data grupowej zmiany stawek VAT 🛛 🔀                                                                                                    |
|----------------------------------------------------------------------------------------------------|
| Włączenie tego parametru spowoduje, że podczas wprowadzania / poprawy<br>dokumentów o dacie wcześniejszej niż tutaj podana, dla nowych pozycji<br>program użyje starych stawek VAT. Warunkiem poprawnego działania jest,<br>by zmiany stawki VAT były zapisane w dokumencie Zmiany Stawek VAT<br>i żeby ten dokument nosił datę taką, jak tutaj podana.<br>© mechanizm wyłączony - program zawsze bierze aktualną stawkę towaru |
| włączona analiza stawek VAT przed datą 2011-01-01                                                                                                    |
| F2 OK Esc Rezygnacja ze zmiany                                                                                                    |

**Rys. 46** 

Po zapisaniu zmiany w puste pole parametru zostanie wpisana wybrana data (Rys 47). Należy zapisać zmiany "F2 OK."

| 🗳 Parametry konfiguracji programu zawierające   | "data" 🛛 🗙                     |
|-------------------------------------------------|--------------------------------|
| Inne                                            |                                |
| Opis parametru                                  | Wartość                        |
| Import EDI - data z pliku                       | nie zmieniać                   |
| Ostrzegać gdy data nowego dokumentu starsza ni: | 7 dni                          |
| Data rejestru VAT na fakturach                  | nie                            |
| Data zmiany stawek VAT                          | 2011-01-01                     |
|                                                 |                                |
|                                                 |                                |
|                                                 |                                |
| F2 OK Esc Anuluj F9 Kontekst F11 Poprzednia     | zakładka F12 Następna zakładka |

Uwaga!!!!!! Parametr powinien być zawsze zgodny z datami dokumentów zmiany stawek VAT. Należy więc uważać przy ewentualnych ręcznych edycjach. Ustawiona data w dokumentach zmiany stawek i w parametrze ma wpływ na zachowanie programu podczas ewentualnego wprowadzania dokumentów z datą wcześniejsza niż ustawiona. Czyli np., zapomnieliśmy wprowadzić starą dostawę, a przeprowadziliśmy już zmianę stawek podatku z dniem 01.01.2001 i mamy już np. dzień 05.01.2011r. Możemy wprowadzić taką PZ–kę np. z datą grudniową 2010r. Program sprawdzi parametr "Data zmiany stawek VAT", jeśli jest w nim ustawiona data, wyszuka dokumenty zmiany stawek podatku dokładnie z tą datą i pobierze dla danych towarów poprzednie stawki podatku. Nie będzie konieczne ręczne zmienianie dla poszczególnych towarów stawek podatku na chwilę wprowadzania ewentualnych zaległych dokumentów. Jeśli zostanie wprowadzony dokument z datą wcześniejszą należy po tej operacji użyć standardowej operacji serwisowej "Naprawa stanów/cen magazynowych" w której musimy włączyć na "tak" nową opcję "Naprawiać dokumenty zmiany stawki VAT" (Rys.48). Należy także pamiętać o zaznaczeniu opcji "Automatyczne korygować remanenty" jeśli były przeprowadzane w tym okresie.

| 🖒 Naprawa stanów 🛛 🔀                                                                                                    |                                                                                                    |  |  |
|----------------------------------------------------------------------------------------------------|----------------------------------------------------------------------------------------------------|--|--|
| NAPRAWA MAGAZYNOWYCH LICZNIKÓW STA                                                                                                    | NU TOWARÓW NA PODSTAWIE DOKUMENTÓW                                                                                                    |  |  |
| Opcjonalna korekta cen magazynowych<br>na dokumentach i w karcie towaru<br>Naprawiać ceny magazynowe:                                                                                                    | Pozostałe opcje<br>Naprawa cen ewidencyjnej i detalicznej w karcie<br>towaru na podstawie ostatnich dostaw i przecen:                                                                                                    |  |  |
| Pierwsza cena zak.: z dostaw                                                                                                    | Naprawa ceny ewidencyjnej: nie 💌<br>Naprawa ceny detalicznej: nie 💌                                                                                                    |  |  |
| Nadpisywanie cen podstawowych w pozycjach<br>rozchodowych niektórych dokumentów przez<br>naprawione ceny magazynowe. Powoduje utratę<br>cen wpisanych przy wprowadzaniu dokumentów !                                                                                                    | Opcjonalna korekta ilości początkowej i ponowne<br>obliczenie manka / superaty w remanentach<br>na podstawie analizy zmian stanu towarów:                                                                                                  |  |  |
| Dokumenty RW: nie 💌                                                                                                    | Automatycznie korygować remanenty: nie 💌                                                                                                    |  |  |
| Przesunięcia MM*:     nie       Dokumenty MW w cenach zakupu**:     nie       Dokumenty Straty**:     nie                                                                                                    | Dokumenty w okresie zamkniętym nie powinny<br>być modyfikowane. Opcja dostępna tylko dla osób<br>uprawnionych do zmiany okresu zamkniętego.<br>Dotyczy korekt remanentów i naprawy cen mag.<br>Naprawa również w okresie zamkniętym: nie 💌 |  |  |
| <ul> <li>*) cena z magazynu, w którym jest rozchód, nadpisze cenę<br/>w pozycjach MM używaną w raportach obu magazynów</li> <li>**) tylko dokumenty w poziomie cen: "ceny magazynowe"</li> <li>***) nie dotyczy przychodowych pozycji receptury,<br/>uwaga: może zmienić bilans recentury w cenech zakupu</li> </ul> | Dokumenty Zmiany Stawki VAT powinny mieć stan<br>towaru z początku dnia, który jest datą dokumentu.<br>I powinny być pierwszymi dokumentami w tym dniu.<br>Naprawiać dokumenty zmiany stawki VAT: tak                                      |  |  |
| Log rozbieżności:                                                                                                    | Po zakończeniu naprawić też blokady: tak 💌                                                                                                    |  |  |
| F2 Dalej Esc Anuluj                                                                                                    |                                                                                                    |  |  |

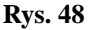

W sytuacji wprowadzania zaległych dokumentów magazynowych PZ, MP itp., ważne jest w jaki sposób przeliczaliśmy ceny podczas zmiany stawek podatku. Jeśli przeliczyliśmy ceny po stronie zakupu sytuacja trochę się komplikuje ponieważ program sprawdzi poprzednią stawkę podatku jednak ceny pobierze z karty towaru. Oczywiście mamy możliwość zmiany tych cen w momencie wprowadzania dokumentu jednak zazwyczaj program PC-Market ma tak ustawione parametry, że zmiany cen podczas dostawy powodują powstawanie dokumentów przecen i zmianę aktualnych cen w kartach towarów. Aby uniknąć takiej sytuacji należy przed wprowadzeniem takiego dokumentu:

- w konfiguracji wyłączyć parametr "Aktualizacja ceny ewidencyjnej przez dostawy" (Rys.49)
- w konfiguracji wyłączyć parametr "Aktualizacja ceny detalicznej przez dostawy" (Rys.49)
- w konfiguracji wyłączyć parametr "Automatyczne przeceny przy nowej dostawie" (Rys.49)

Po zmianie konfiguracji należy rozpocząć wprowadzeni zaległej dostawy **na samym początku ustawiając w dokumencie właściwą datę**. Późniejsza zmiana daty nie wpływa na towary już wprowadzone. Program wykryje próbę zapisu dokumentu z datą wsteczną i w pozycjach zarejestruje prawidłową stawkę podatku VAT (sprzed zmiany), a wprowadzone ceny dzięki zmianie parametryzacji nie spowodują niepotrzebnych zmian w aktualnie ustalonych cenach zakupu/sprzedaży w kartach towaru. Po wprowadzeniu dostawy należy przywrócić poprzednią wartość powyżej wymienionych parametrów.

| 🖒 Parametry konfiguracji programu                                          |                                                                                                    | X      |  |  |
|----------------------------------------------------------------------------|----------------------------------------------------------------------------------------------------|--------|--|--|
| Wykazy Zakupy, przeceny, zamówienia Sprzeda                                | aż   Druk. fisk.   Urządzenia   Centrala   Reguły repl. kontrahentów   Reguły repl. towarów   Inne | Ws I 🕨 |  |  |
| Opis parametru                                                             | Wartość                                                                                            |        |  |  |
| Aktualizacja ceny ewidencyjnej przez dostawy                               | nie                                                                                                |        |  |  |
| Aktualizacja ceny detalicznej przez dostawy                                | nie                                                                                                |        |  |  |
| Automatyczne przeceny przy nowej dostawie                                  | nie                                                                                                | -      |  |  |
| Typ automatycznego dokumentu przeceny                                      | przecena                                                                                           |        |  |  |
| Edycja marży przy zmianie ceny det. na PZ / MP                             | brak                                                                                               |        |  |  |
| Nowa PZ/MP - propozycja aktualizacji cen                                   | tak                                                                                                |        |  |  |
| Poprawa PZ/MP - propozycja aktualizacji cen                                | nie                                                                                                |        |  |  |
| llości na automatycznych przecenach z dostaw                               | aktualne pomniejszone o dostawę                                                                    |        |  |  |
| Aktualizacja ceny detalicznej przez przecenę                               | tak                                                                                                |        |  |  |
| Wielokrotnie ten sam towar na przecenach                                   | niedozwolony                                                                                       |        |  |  |
| Na przecenach stany towaru                                                 | nieujemne (zerowanie stanów ujemnych)                                                              |        |  |  |
| VAT na przecenach liczony od                                               | ceny                                                                                               |        |  |  |
| VAT na przecenach liczony od                                               | brutto                                                                                             |        |  |  |
| Aktualizacja ceny hurtowej                                                 | razem z detaliczną                                                                                 | ~      |  |  |
| F2 OK Esc Anuluj F9 Kontekst F11 Poprzednia zakładka F12 Następna zakładka |                                                                                                    |        |  |  |

#### **Rys. 49**

Program serwisowy oprócz poprawienia dokumentów zmiany stawek ustawi je także jako pierwsze w dniu na który są zapisane co jest konieczne z powodów technicznych. Parametr **"Data zmiany stawek VAT"** jest także zaimplementowany w nowych wersjach **"Konsoli Kupca I"** i jeśli jest ustawiony, jest eksportowany na placówki z PC-Marketem. Informacje na temat zmian stawek VAT z poziomu konsoli zawarte są w osobnej instrukcji zmiany stawek podatku dla Konsoli Kupca.

# 3.Program PCMNapr3.exe – zmiana stawek podatku w kartotekach towarów - starsze wersje programu (od wersji 7.2.106.160)

Program PCMNapr3.exe może być użyty w placówkach gdzie pracują starsze wersje programu i nie ma możliwości zrobienia aktualizacji do najnowszej wersji. Mechanizm zmiany stawek podatku jest podobny jak przy grupowych operacjach na towarach dostępnych w najnowszej wersji programu, jednak nie zawiera wielu ważnych funkcji. Główne różnice to:

-brak dokumentu generowanego po zmianie stawek, musimy sami obliczyć z raportów zmianę wartościową magazynu

-brak parametru "Data zmiany stawek VAT"

-do grupowania towarów możemy wykorzystać tylko asortymenty

-stawki podatku możemy zmienić tylko ze jednej stawki na drugą

- -w nowych wersjach jest wiele zmian zwianych z obsługą dokumentów
- brak możliwości przeliczenia cen na podstawie konfiguracji marżownika (końcówki/zaokrąglenia)

Podczas uruchamiania programu należy zwrócić uwagę na informację która pojawia się po starcie programu (rys.50). **Uwaga!!!!!!** W programie PC-Market **nie powinno być aktywnych promocji** zatwierdzonych w harmonogramie zmian cen ponieważ program **pominie** towary w nich zawarte. Należy usunąć trwające i zaplanowane promocje. Zmiana stawek podatku nie będzie dla wszystkich towarów identyczna. Aby cała operacja przeszła sprawnie użytkownicy programu mogą wcześniej przygotować bazę towarową np. tworząc tymczasowe **asortymenty** w celu rozdzieleniu towarów posiadających obecnie jedną stawkę podatku, a które po 01.01.2011 r. zostaną przydzielone do różnych stawek podatku. Wcześniejsze zapoznanie się z nową ustawą i sprawdzenie jaki podatek będzie obowiązywał dla danego towaru pozwoli na sprawne przeprowadzenie operacji zmiany stawek.

| 🅕 Zmiana stawki VAT dla wskazanyc                                                                                                    | h towarów 🛛 🔀 |  |
|----------------------------------------------------------------------------------------------------|---------------|--|
| Ten program narzędziowy umożliwia grupową zmianę stawki VAT<br>dla wybranych towarów.                                                                                                    |               |  |
| Operację należy uruchamiać podczas zamkniętej zmiany fiskalnej,<br>gdyż zmiania stawkę i ewentualnie ceny towarów, które mogły być<br>wysłane na kasy z dotychczasowymi stawkami i cenami. |               |  |
| Operacja zmiany stawki pominie towary:                                                                                                    |               |  |
| - z założoną z centrali sieci blokadą ceny zakupu lub sprzedaży,<br>- dla których trwa promocja (obsługiwana przez Harm. Zmian Cen).                                                       |               |  |
| Uruchom operację                                                                                                    | Wyjście       |  |

**Rys. 50** 

Aby użyć programu PCMNapr3.exe musimy mieć dodane nowe stawki podatku vat w menu **Kontrola/Konfiguracja/Stawki VAT**. W programie PcmNapr3.exe wybieramy aktualną stawkę podatku rys.51),

| 📙 Wybierz dotychczasową   | stawkę VAT 🚺 |
|---------------------------|--------------|
| Dotychczasowa stawka VAT: | 3%           |
| Dalej                     | Rezygnacja   |

**Rys. 51** 

następnie stawkę docelową (rys.52).

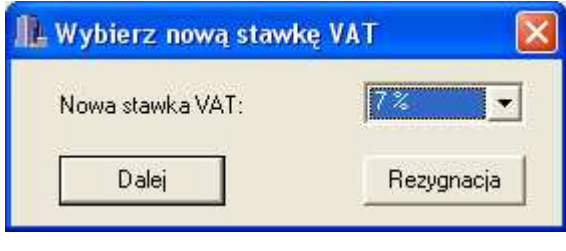

**Rys. 52** 

Następnie decydujemy które ceny i w jaki sposób mają zostać zmienione. Możemy zdecydować czy zmiana stawki wpłynie na ceny netto czy brutto zarówno w cenach zakupu i sprzedaży (Rys.53 i 54). Należy to ustalić przed rozpoczęciem operacji wyjaśniając efekty zmiany zgodnie z wyświetlonym opisem w okienku.

| Ceny ZAKUPU 🔀 |                                                                                                    |  |
|---------------|----------------------------------------------------------------------------------------------------|--|
| ?             | Ceny zakupu towarów są zapamiętane w bazie jako ceny netto.<br>Program pozostawi niezmienione ceny zakupu netto, albo przeliczy je tak,<br>żeby po zmianie stawki VAT nie zmieniły się ceny zakupu brutto.<br>Czy przeliczać ceny zakupu netto, tak żeby zachować ceny zakupu brutto ?<br>[Tak] - pozostawienie cen zakupu BRUTTO BEZ ZMIAN,<br>[Nie] - pozostawienie cen zakupu NETTO BEZ ZMIAN,<br>[Anuluj] - rezygnacja. |  |
|               | Iak <u>N</u> ie Anuluj                                                                                                    |  |

**Rys. 53** 

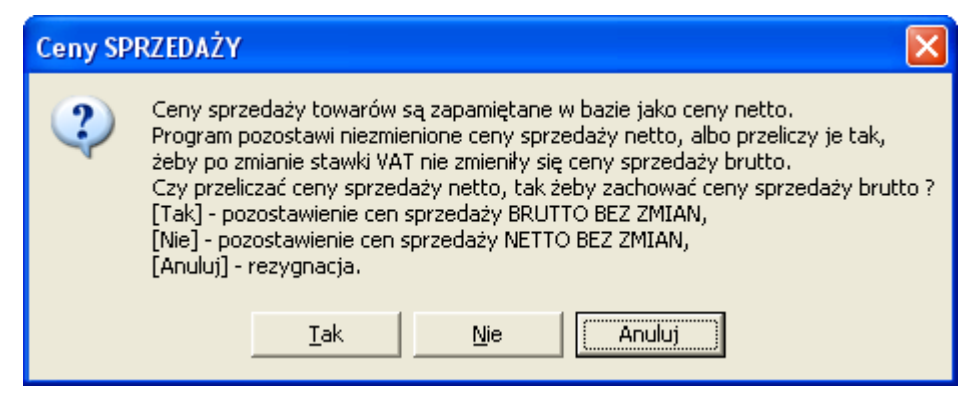

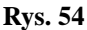

Kolejnym krokiem jest wybranie towarów w których ma zostać zmieniona stawka. Możemy wybierać poszczególne towary, sortować po asortymentach . W najnowszych wersjach programu z dostępną opcją grupowej zmiany stawek VAT jest możliwe bardziej szczegółowe zawężanie listy. Po wybraniu i zaakceptowaniu listy towarów otrzymamy komunikat o ilości towarów do zmiany i formie zmiany stawki i cen (Rys.55).

| Wprowa | Wprowadzono następujące dane 🛛 🛛 🕅                                                                                        |  |  |  |  |
|--------|----------------------------------------------------------------------------------------------------|--|--|--|--|
| (į)    | wskazano towarów: 32.<br>Dla tych towarów, spośród wskazanych, które mają<br>stawkę 3 % stawka zostanie zmieniona na 7 %. |  |  |  |  |
|        | Ceny zakupu brutto się nie zmienią (odpowiednio zmienią się ceny zakupu netto).                                           |  |  |  |  |
|        | Ceny sprzedaży brutto się nie zmienią (odpowiednio zmienią się ceny sprzedaży netto).                                     |  |  |  |  |
|        | Czy uruchomić teraz operację ?                                                                                            |  |  |  |  |
|        | <u>I</u> ak                                                                                                    |  |  |  |  |

**Rys. 55** 

Musimy zaakceptować w celu uruchomienia funkcji zmiany stawek podatku. Po poprawnym wykonaniu operacji otrzymamy komunikat(Rys.56).

| Operacja zakończona 🛛 🔀                                                                                                    |         |  |
|----------------------------------------------------------------------------------------------------|---------|--|
| Operacja zmiany stawki VAT została zakończona<br>Zmieniono stawkę dla towarów: 2<br>Pominięto towarów o innej stawce: 30<br>Pominięto towarów z centralną blokadą cen: 0<br>Pominięto towarów, dla których trwa promocja: 0 | 3.<br>O |  |

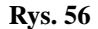

Jeśli wszystko zakończyło się zgodnie z naszymi oczekiwaniami możemy przystąpić do zmiany kolejnych stawek podatku. Postępujemy w identyczny sposób. Po zmianie stawek podatku należy sprawdzić czy wszystkie towary mają zmienioną stawkę podatku. Możemy np. w wykazie towarów posortować po stawce i przeglądnąć listę towarów czy nie zostały przypadkiem przy niektórych towarach poprzednie stawki podatku.

**Uwaga!!!!!!!** Program PcmNapr3.exe może nie wykonać operacji zmiany stawki i wyświetlić błędy jeśli ustawienia danych w kartotekach towarów nie będą zgodne a z aktualną konfiguracją programu PC-Market.

Np. mamy towary o kodach z zerem na początku, a w parametrach programu zmieniliśmy na brak możliwości zakładania takich kodów, drugi przykład to np. kody towarów ważonych których już nie używamy i usunęliśmy z jakiegoś powodu format takich kodów z naszej bazy. W razie ewentualnych problemów podczas zmian stawek podatku należy uważnie przeczytać zgłoszone błędy i sprawdzić i ewentualnie poprawić konfigurację programu.

Po zakończeniu zmian możemy już usunąć niepotrzebne stawki podatku z tabeli w programie PC-Market za pomocą "DEL". Ale tak jak już wspomniano na początku można je także zostawić, ponieważ możliwa jest sytuacja że będzie ustawowy okres przejściowy. Należy się nad zastanowić ponieważ pozostawienie wielu stawek może powodować z drugiej strony niepotrzebne pomyłki podczas wprowadzania nowych kartotek towarów i przypisywania stawek podatku vat. Po wszystkich zmianach w programie najlepiej przesłać na nowo bazę towarowa do kas fiskalnych i sprawdzić czy komunikacja odbyła się bez problemów. Eksport towarów najlepiej wykonać z opcja zmiana listy towarowej. Pozwoli to w większości przypadków skrócić czas całej operacji ponieważ zmian listy towarowej zazwyczaj porównuję listę z kasy z bazą (opisane przy kasach poniżej). Wpisanie na nowo stawek VAT do modułów drukarek fiskalnych powinno wyeliminować problem z blokadą sprzedaży towarów którym zmieniono już stawkę podatku VAT jednak mogą także pojawić się problemy z zapełnianiem pamięci, co będzie zmuszało do serwisowego jej zerowania. Podobnie należy sprawdzić czy nowe stawki i kartoteki towarów zostały przesłane na stanowiska kasowe PC-POS czy MiniMarket.

**!!!!!!!Uwaga.** Należy sprawdzić wszystkie stanowiska (zwłaszcza PC-POS w wersji 7.2 i MiniMarket) ponieważ może zdarzyć się sytuacja że będzie problem np. z połączeniem z bazą PC-Market-a i kasjerki rozpoczną sprzedaż na nieaktualnej bazie z poprzednimi stawkami podatku.

# 4.Poszczególne konfiguracje programu PC-Market, operacje do wykonania przy zmianie stawek podatku VAT w skrócie:

# 4.1.PC-Market – DrukFisk

-ustawienie parametru "Data zmiany stawek Vat"

-zmiana stawek VAT w głównej konfiguracji programu (dodanie nowych) + zmiana parametru "Domyślna stawka VAT" Podobnie wygląda sprawa dodatkowej stawki podatku dla rolników ryczałtowych. Jeśli ulegnie zmianie należy pamiętać o zmianie parametru "Stawka zwrotu podatku dla rolników ryczałtowych" w konfiguracji programu w menu "Zakupy, przeceny, zamówienia".

-zmiana stawek podatkowych w kartotekach towarowych – grupowa operacja zmiany stawek (zgodnie z opisem)

-zmiana tabeli stawek na drukarkach fiskalnych za pomocą programu serwisowego -ściągnięcie nowej tabeli stawek z drukarek fiskalnych w konfiguracji drukarek w PC-Market

"Odbiorcy/Sprzedaż detaliczna/Konfiguracja/Lista drukarek fiskalnych"

-sprawdzić komunikację z drukarką

-ewentualne usunięcie stawek już nieużywanych z tabeli stawek w PC-Market

| 31 | 3 | 7 |
|----|---|---|
|----|---|---|

| Numer: 2 Nazwa:                      | Drukarka nr 2                                                   |               |
|--------------------------------------|-----------------------------------------------------------------|---------------|
| Komunikacja ze stanowiska:           | 0                                                               |               |
| Magazyn dla dokumentów::             | Mag nr 1 💌                                                      |               |
| Typ urządzenia (sterownik):          | Novitus Delio, Quarto, Vivo, Vento, Wiki                        | ing 📕         |
| Dodatkowy opis sterownika:           | Vivo 1.11<br>Quarto 1.10, OES 1.15SP2<br>Celto S1 1.2.0.0(demo) |               |
| Asortymenty F6 Parametry F           | / Kolejność stawek                                              |               |
| dawać symbol stawki do nazwy to      | Pozycja                                                         | Wartość       |
| vaga: włączenie tej opcji wydłuża wy | syłane na drukarkę                                              | 23 %          |
| nazwy skrócone towarów o 1 z         | hak. B                                                          | 8%            |
| iagnii stawki z urzadzenia:          |                                                                 |               |
|                                      | E                                                               | <br><br>brak> |
|                                      | F                                                               | <br>drak>     |
|                                      | G                                                               | ZW            |
|                                      |                                                                 |               |

Rys. 57

# 4.2.PC-Market - Kasy fiskalne ECR

-ściągnięcie sprzedaży z kas (import)

-wykonanie raportów dobowych

-zalecane wyłączenie serwera kasowego (jeśli jest uruchomiony)

-porównanie raportów dobowych z kas z raportami w programie (czy wszystko się zgadza)

-zmiana stawek na kasach

-ustawienie parametru "Data zmiany stawek Vat"

-zmiana stawek VAT w głównej konfiguracji programu (dodanie nowych) + zmiana parametru "Domyślna stawka VAT". Podobnie wygląda sprawa dodatkowej stawki podatku dla rolników ryczałtowych. Jeśli ulegnie zmianie należy pamiętać o zmianie parametru "Stawka zwrotu podatku dla rolników ryczałtowych" w konfiguracji programu w menu "Zakupy,przeceny,zamówienia".

-zmiana stawek podatkowych w kartotekach towarowych -program PCMNapr3 (zgodnie z opisem)

-zmiana tabeli stawek w konfiguracji poszczególnych kas w programie

"Kontrola/Obsługa kas wag i sprawdzarek cen/Konfiguracja/Lista urządzeń", wybieramy kasy i pod menu "F7 Inne ustawienia" przepisujemy stawki zgodnie z ustawieniem na kasach.

-jeśli używamy serwera kasowego uruchamiamy go, testujemy połączenie z kasami

-ewentualne usunięcie stawek już nieużywanych z tabeli stawek w PC-Market

-wykonujemy eksport – aktualizacja lub zmiana bazy towarowej ---w zależności od rodzaju kasy

Najlepiej zaktualizować bazę eksportem towarów z opcją "zmiana listy towarowej" szczegóły poniżej.

IIIII Uwaga. Większość kas zwłaszcza z nową homologacją drukuje wszelkie zmiany w bazie towarowej. Jednak na większości kas fiskalnych można tak przeprowadzić operacje zmiany stawek podatku aby nie drukować całej bazy towarowej. Chodzi głównie o czas który trzeba poświęcić na dwukrotne przedrukowanie bazy. Na pewno nie ominie nas drukowanie zmian towarów które zmieniły przyporządkowanie do "elementu" na podstawie którego mają przydzielana stawkę podatku VAT, np. grupy w kasach Sharp czy tabela znaczników A,B,C,D,E,F,G z przypisanymi stawkami podatku w kasach Elzab, Novitus itp. Po zmianaach stawek podatku VAT w programie i na kasach najlepiej używać opcji eksportu "zmiana listy towarowej". Przy tej opcji w większości przypadków zmiana bazy jest wykonywana poprzez porównanie bazy kasy z bazą w PC-Markecie. Po wykonaniu transmisji na kasę zaleca się sprawdzenie kilku towarów z poszczególnymi stawkami VAT.

#### Przykładowe kasy fiskalne

#### Kasa Elzab Delta (sprawdzone na kasie Delta Homologacja 2001)

- po przeprogramowaniu stawek podatku w programie i na kasie po wykonanych zmianach włączyć eksport danych z opcją "zmiana listy towarowej". Kasa wtedy nie będzie drukowała zmian towarów które są dalej przyporządkowane do tego samego oznaczenia (A,B,C,D,ZW) stawki podatku. Czyli jeśli towar był przypisany do stawki A=22% a pozmianie jest dalej przypisany do A=23% to nie zostanie to potraktowane jako zmiana w bazie kasy. Jeśli chcemy z tej możliwości skorzystać z kasami firmy Elzab nie należy używać opcji exportu "aktualizacja listy towarowej" ponieważ niezależnie od faktycznych zmian zostanie przedrukowana dwa razy lista wszystkich towarów podczas wykonywania najbliższych raportów dobowych. Z tą opcją baza jest kasowana jeśli były jakiekolwiek zmiany w kartotekach towaru i wgrywana ponownie. Więc towary są kasowane z powodu usunięcia i ponownie z powodu zaprogramowania.

| Stawk          | ti VAT na kasie                                                                                                    |      |
|----------------|----------------------------------------------------------------------------------------------------|------|
| A:<br>B:<br>C: | 23 •<br>8 •<br>0 •                                                                                                    |      |
| E:<br>F:       | <pre><pusta> <pusta> &lt;</pusta></pusta></pre> |      |
| 0.             |                                                                                                    | V OK |

**Rys. 58** 

# Kasa Sharp (sprawdzone na kasie Sharp ER-A285P)

Kasy Sharp przydzielają stawkę podatku dla towaru przypisując go do danej grupy towarowej do której jest przypisana stawka podatku VAT. W programie PC-Market ustawiamy w konfiguracji urządzenia tablice grup z przypisanymi stawkami (Rys.59). Tablica powinna być identycznie ustawiona jak na kasie fiskalnej. Po

wykonaniu zmian przesyłamy towary z opcja "**zmiana listy towarowej**" kasa nie powinna drukować listy towarów które dalej są przypisane do tej samej grupy towarowej pomimo innej wartość podatku.

| Grupy towar   | rowe                                                       |               |        |
|---------------|------------------------------------------------------------|---------------|--------|
| Zaprogramu    | ij stawki VAT na kasie w/g poniższej tabeli:               |               |        |
| Nr grupy      | Nazwa                                                      | Nr stawki     | Stawka |
| 1             | GRUPA 01                                                   | 1 (A)         | 23     |
| 2             | GRUPA 02                                                   | 2 (B)         | 8      |
| 3             | GRUPA 03                                                   | 3 (C)         | 0      |
| 4             | GRUPA 04                                                   | 4 (D)         | 3      |
| 5             | GRUPA 05                                                   | 5 (E)         | 6      |
| 6             | GRUPA 06                                                   | 7 (G)         | ZW     |
| F2 Zapis do b | azy <b>F3</b> Ustaw domyślne <b>Esc</b> Wyjście <b>Ent</b> | er Edytujigru | эdг    |

**Rys. 59** 

### Kasa Novitus (sprawdzane na kasie Soleo).

Po zmianie stawek w programie, kartotekach towarów, tabeli stawek w konfiguracji kasy (Rys.60) i na kasie wykonujemy eksport z opcją "zmiana listy towarowej".

| s | itawk    | i VAT na kasie | ļ |        |
|---|----------|----------------|---|--------|
|   | A:<br>B: | 23<br>8        | • |        |
|   | C:       | 0              | - |        |
|   | D:       | 3              | - |        |
|   | E:       | ≺pusta≻        | - |        |
|   | F:       | ≺pusta≻        | - |        |
|   | G:       | ZW             | - |        |
|   |          |                |   | 🖌 ок   |
|   |          |                |   | Anuluj |

**Rys. 60** 

#### Kasa Posnet (sprawdzone na kasie NEO EJ)

Podobnie jak w poprzednich przypadkach po zmianie stawek podatku w głównej tabeli programu PC-Market, kartotekach towarów , tabeli stawek w konfiguracji urządzenia i bezpośrednio na kasie, wykonujemy eksport towarów z opcja "zmiana listy towarów" ale należy dodatkowo zaznaczyć opcje aby zmiana odbywała się poprzez porównanie list (Rys.61). Może występować jedynie problem z towarami ważonymi które będą drukowane niezależnie od opcji. Uwaga!!! Nietypowym przypadkiem kasy fiskalnej jest

kasa Combo. Jej obsługa serwisowa znacznie różni się od typowych kas. Zmianę stawek powinien przeprowadzić autoryzowany serwis.

| Stawki VAT na kasie 🛛 🛛 🔀 |    |                   |          |  |  |  |
|---------------------------|----|-------------------|----------|--|--|--|
|                           | ٨٠ | 22                |          |  |  |  |
|                           | B: | 8 🗸               |          |  |  |  |
|                           | C: | 0 🗸               |          |  |  |  |
|                           | D: | 3 💌               |          |  |  |  |
|                           | E: | <pusta> 💌</pusta> |          |  |  |  |
|                           | F: | <pusta> 💌</pusta> |          |  |  |  |
|                           | G: | ZW 💌              |          |  |  |  |
|                           | H: | <pusta> 💌</pusta> | 🛛 🧹 ок 🛛 |  |  |  |
|                           | l: | <pusta> 💌</pusta> |          |  |  |  |
|                           | J: | <pusta> 💌</pusta> | 🕂 Anuluj |  |  |  |

**Rys. 61** 

| F6 Aktywne / nieaktyw | ne: aktywne                 | Ctrl+K Kasy fisk<br>Ctrl+W Wagi me<br>Ctrl+S Sprawdz | kalne I⊽<br>tkujące I⊽<br>arki cen I⊽ |                               |           |  |
|-----------------------|-----------------------------|------------------------------------------------------|---------------------------------------|-------------------------------|-----------|--|
| ctrl Nazwa            | Ctrl Nume                   | Ctrl Typ                                             | ctr <sup>L</sup> Magazyn              | ctr <sup>1</sup> Stanowisko / | Ctrl<br>7 |  |
| Kasa nr 1             | 1 Posnet (                  | Combo, NEO                                           | Mag nr 1                              | 0                             | ~         |  |
| Kasa nr 2             | 2 Elzab El                  | )R)                                                  | Mag nr 1                              | 0                             |           |  |
| uniwersalna metler    | 5 Medesa                    | KAT 5.2, CAS CL 5000                                 | Mag nr 1                              | 0                             |           |  |
| diai                  | R Diai SM                   | (Ethornot)                                           | Maa.pr.1                              | n                             | >         |  |
|                       | Nazwa para                  | metru                                                | Wa                                    | Wartość parametru             |           |  |
| Rodzaj transmisji     |                             |                                                      | zmiana listy towarów                  | zmiana listy towarów          |           |  |
| COMBO/NEO - Podcza    | s zmiany listy towaró       | w kasuj towary                                       | przez porównanie list                 | 🗾 przez porównanie list 🛛 👻   |           |  |
| COMBO/NEO - Zaprogr   | amuj kasjerów               |                                                      | Nie                                   | Nie                           |           |  |
| COMBO/NEO - Zaprogr   | amuj/zweryfikuj formy       | r płatności                                          | Tak                                   | Tak                           |           |  |
| F2 OK Fee Anului All  | <b>1+F2</b> Zachowaj jako ( | Inmyélne Ine Zathant wetwe                           | the Del Odznanz wszystko F            | 7 Szrzenály Ctrl+F8 List      | awien     |  |

#### **Rys. 62**

Oczywiście eksportowanie towarów z opcja "zmiana listy towarowej" jest jedną z możliwości. Nic się nie stanie jeśli będziemy na kasach całkowicie kasować bazy i przesyłać po zmianie stawek podatku ponownie całą bazę.

Dodatkowo w programie PC-Market w parametrach programu w menu wykazy (Rys.63) jest opcja "**Blokada** stawki VAT towaru na kasach". Standardowo powinna być włączona (TAK). Jednak może się zdarzyć sytuacja że musimy zmienić jeszcze stawkę na pojedynczym towarze a już wysłaliśmy towary na urządzenia co blokuje edycje niektórych pól w kartotece towaru. W celu odblokowani pola VAT możemy ja wyłączyć

w celu zmiany wartości podatku VAT. Z opcją należy obchodzić się ostrożnie i nie pozostawiać jej na stałe wyłączonej.

| 🖒 Parametry konfiguracji programu zawierające "bloka" |                                             |  |  |  |  |  |
|-------------------------------------------------------|---------------------------------------------|--|--|--|--|--|
| Wykazy Zakupy, przeceny, zamówienia Centrala          | ykazy Zakupy, przeceny, zamówienia Centrala |  |  |  |  |  |
| Opis parametru                                        | Wartość                                     |  |  |  |  |  |
| Blokada nazwy skróconej towaru na kasach              | tak                                         |  |  |  |  |  |
| Blokada stawki VAT towaru na kasach                   | nie                                         |  |  |  |  |  |
|                                                       |                                             |  |  |  |  |  |
|                                                       |                                             |  |  |  |  |  |
|                                                       |                                             |  |  |  |  |  |
|                                                       |                                             |  |  |  |  |  |
|                                                       |                                             |  |  |  |  |  |
|                                                       |                                             |  |  |  |  |  |
|                                                       |                                             |  |  |  |  |  |
| F2 OK Esc Anuluj F9 Kontekst F11 Poprzednia           | zakładka <b>F12</b> Następna zakładka       |  |  |  |  |  |

**Rys. 63** 

# 4.3.PC-MARKET – PC-POS7, MiniMarket

-zamknąć zmiany na POS-ach

-sprawdzić czy cała sprzedaż jest już w bazie PC-Market-a (można porównać z raportami z drukarek fiskalnych współpracujących z POS-ami)

-zmiana stawek VAT w głównej konfiguracji programu (dodanie nowych) + zmiana parametru "Domyślna stawka VAT". Podobnie wygląda sprawa dodatkowej stawki podatku dla rolników ryczałtowych. Jeśli ulegnie zmianie należy pamiętać o zmianie parametru "Stawka zwrotu podatku dla rolników ryczałtowych" w konfiguracji programu w menu " Zakupy, przeceny, zamówienia ".

-zmiana stawek podatkowych w kartotekach towarowych -program PCMNapr3 (zgodnie z opisem)

- usunięcie stawek już nieużywanych z tabeli stawek w PC-Market

- usunięcie stawek już nie używanych z tabeli stawek w PC-POS (w wersjach programu PC-POS i MiniMarket od 7.2.45.141 usuwanie stawek z bazy PC-POS-a jest automatyczne)

-zmiana tabeli stawek na drukarkach fiskalnych za pomocą programu serwisowego (w planach jest program do zmiany stawek na drukarkach z poziomu PC-POS-a)

-sprawdzenie połączenia z bazą PC-Market-a i poprawności zmiany stawek na towarach. Można skorzystać z opcji "Czy zaimportować ponownie wszystkie wykazy" w celu przesłania ponownie danych z bazy programu PC-Market. Włączamy ją w konfiguracji PC-POS-a i MiniMarketa w menu **"wymiana danych"**. Po ponownym uruchomieniu programu opcja zadziała jednorazowo i automatycznie się wyłączy.

# 5. Ewentualne problemy z dokumentami i raportami w okresie przejściowym które mogą wystąpić w wersjach programu PC-Market 7.2 przed 7.2.112.169

# Raporty

Należy unikać łączenia w raportach okresów w których były różne stawki podatku dla towarów, jednak ewentualnie generowanie takich raportów jest dostępne.

-raporty rejestr VAT –działanie jest poprawne, sprzedaż towaru w danym okresie w dwóch różnych stawkach podatku jest rozbijana na poszczególne stawki (nie ma na to wpływu usunięcie poprzedniej stawki w głównej tabeli w programie.

-**rejestr zakupów wg daty** – działanie jest poprawne, zakupy są rozbite na poszczególne stawki podatku także te których już nie wykorzystujemy

-raport sprzedaży towarów – pokazuje aktualna stawkę podatku, ale obliczenia w nim zawarte są poprawne i uwzględniają sprzedaż w dwóch różnych stawkach

-zestawienie dokumentów – można wybrać rozbicie na stawki podatku, raport jest generowany poprawnie, zawiera także stawki których już nie mamy w głównej tabeli stawek w programie

# Faktury zaliczkowe

Program przepisując dane towarów z faktur zaliczkowych do kolejnych faktur wystawianych jako zaliczka ustawia i przelicza wszystko ponownie w nowej stawce podatku co nie jest poprawne. Obowiązek podatkowy powstaje w momencie wystawienia faktury czyli pierwsza zaliczka powinna być wyliczana w poprzednie stawce podatku. Najlepiej więc kolejna fakturę uzupełniającą zaliczkę wystawić osobno.

# Dokumenty rozchodowe- korekty, zwroty, zwroty do paragonu (drukfisk)

Dokumenty korekt i zwrotów utworzone po 31.12.2010 do dokumentów rozchodowych z poprzedniego okresu zapisywane są z poprzednią stawką podatku. Dokumenty zwrotów do paragonów (drukfisk) po wybraniu paragonu towary są zwracane w poprzedniej stawce podatku.

# Dokumenty przychodowe-korekty, rozbieżność z dostawy

Dokumenty korekt utworzone po 31.12.2010 do dokumentów zakupowych z poprzedniego okresu (rozbieżność z wydania) zapisywane są z aktualną stawka podatku .

# Inwentaryzacja

Otwarta inwentaryzacja i nie zakończona przed 01.01.2010 (przed zmiana stawek podatku) może być zamrożona i zakończona już po 01.01.2010. Możemy później odmrozić dokument z menu "Kontrola/Odczyt zamrożenia dokumentu". W dokumencie będą jeszcze poprzednie stawki podatku. Możemy wpisać ilości i zatwierdzić inwentaryzacje np. na dzień 31.12.2010. Po takiej operacji należy uruchomić operacje serwisową "Naprawa Stanów/ cen magazynowych" z włączoną opcja "Automatycznie korygować remanenty". Nie można jednak dodawać towaru do odmrożonej inwentaryzacji ponieważ zostanie dodany z aktualnymi cenami i stawkami podatku. Można ewentualnie zmienić na chwilę dane w kartotece towaru i wtedy spróbować dodać do inwentaryzacji.

### Dostawa i rozliczenie prasy

Z rozliczaniem prasy możemy mieć problem ponieważ wystawiając rozliczenie prasy do dostawy już po zmianie stawek podatku VAT wydanie prasy następuje w nowej stawce podatku przypisanej do prasy. Podobnie wystawienie już właściwej faktury do rozliczenia jest w nowej stawce podatku . Należy więc unikać pozostawiania nierozliczonych dostaw prasy na okres po zmianie podatku VAT. **Najlepiej rozliczyć się z dostawcą przed 01.01.2011r.** 

## Poprawa bezpośrednio dokumentów w poprzednim okresie

Poprawianie dokumentów wstecz jest możliwe w starej stawce podatku, jednak tylko wtedy gdy nie wprowadzamy nowych towarów. Możemy zmieniać tylko kwoty i ilości .Np. skasowanie towaru i wpisanie go na nowo spowoduje już wpisanie nowej stawki podatku która jest aktualna stawka w kartotece towaru.

# Wystawienie dokumentów wstecz

Wszystkie dokumenty wystawione po zmianie stawek podatku będą zapisywane z nowymi stawkami podatku które są aktualnie ustawione w kartotekach towarów. Zapisywanie dokumentów z datą z przed zmiany stawek podatku nie powinno być wykonywane w wersjach przed 7.2.112.169. Jeśli będzie taka konieczność może próbować zmieniać dane na chwilę w kartotece towaru i wprowadzać dokument jednak nie jest to zalecane.

Po wszelkich zmianach w dokumentach wstecz należy pamiętać o operacji serwisowej "Naprawa stanów /cen magazynowych".

# 6.Marżownik – nowa opcja grupowej zmiany cen

Jeśli podczas bieżącej obsługi programu PC-Market korzystamy z marżownika, grupowa zmiana stawek podatku VAT z przeliczeniem cen sprzedaży zaburzy nam dotychczasowe zaokrąglenia cen. W nowej wersji programu PC-Market w celu wyeliminowania tego problemu została dodana nowa

opcja w grupowych operacjach na towarach. Nowa opcja została dodana w grupowej operacji "Ustalenie marż/ przeliczenie ceny" (Rys.64). Wystarczy wybrać wszystkie towary lub część której chcemy przeliczyć ceny, zaznaczyć "ptaszkiem" opcje "Dociągać cenę detaliczną do najbliższej końcówki marżownika" i zaakceptować "F2 Wykonaj zmiany na zaznaczonych towarach". Należy także pamiętać o opcji tworzenia przecen. Zmiana cen detaliczny powinna zawsze powodować generowanie dokumentu przeceny w celu zapisu dokumentu który jest potrzebny do poprawnego generowania raportów w cenach detalicznych. Program poprosi jeszcze o ponowne wpisanie hasła użytkownika i po zaakceptowaniu przeliczy ceny zgodnie z ustalonymi zaokrągleniami w marżowniku.

| 🚯 Grupowe ustalenie marży, rabatu hurtowego, narzutu nocnego i cen sprzedaży 👘 🔀 |  |  |  |  |  |  |
|----------------------------------------------------------------------------------|--|--|--|--|--|--|
| DLA WSZYSTKICH ZAZNACZONYCH TOWARÓW                                              |  |  |  |  |  |  |
| CENY DETALICZNE                                                                  |  |  |  |  |  |  |
| Marża: 📃 20,00 % Wpisać tą marżę do karty towaru jako marżę domyślną 🥅           |  |  |  |  |  |  |
| Obliczyć nową cenę detaliczną wg ceny ewidencyjnej i podanej tutaj marży 🧮       |  |  |  |  |  |  |
| Dociągnąć cenę detaliczną do najbliższej końcówki marżownika 🔽                   |  |  |  |  |  |  |
| Nie modyfikować ceny detalicznej o mniej niż 0 % ceny sprzed zmiany.             |  |  |  |  |  |  |
| Tworzenie przecen w magazynach po zmianie ceny det.: przecena, zawsze            |  |  |  |  |  |  |
| CENY HURTOWE                                                                     |  |  |  |  |  |  |
| Rabat hurtowy: 2,00 % Wpisać ten rabat do karty towaru jako rabat domyślny 🥅     |  |  |  |  |  |  |
| Obliczyć nową cenę hurtową wg ceny detalicznej i podanego tutaj rabatu 🦵         |  |  |  |  |  |  |
| Dociągnąć cenę hurtową do najbliższej końcówki marżownika 厂                      |  |  |  |  |  |  |
| Nie modyfikować ceny hurtowej o mniej niž 🛛 0 % ceny sprzed zmiany               |  |  |  |  |  |  |
| CENY NOCNE                                                                       |  |  |  |  |  |  |
| Narzut nocny: 2,04 % Wpisać ten narzut do karty towaru jako narzut domyślny 🥅    |  |  |  |  |  |  |
| Obliczyć nową cenę nocną wg ceny detalicznej i podanego tutaj narzutu 🦵          |  |  |  |  |  |  |
| Dociągnąć cenę nocną do najbliższej końcówki marżownika 🦵                        |  |  |  |  |  |  |
| Nie modyfikować ceny nocnej o mniej niż 3 % ceny sprzed zmiany                   |  |  |  |  |  |  |
| CENY DODATKOWE                                                                   |  |  |  |  |  |  |
| Jako cenę dodatkową wpisać: nie zmieniać ceny dodatkowej 📃                       |  |  |  |  |  |  |
| JAKIE DOZWOLONE ZMIANY CEN TOWARU                                                |  |  |  |  |  |  |
| Dla zaznaczonych towarów: pozostawić dotychczasowe wartości 💌 🗾                  |  |  |  |  |  |  |
| F2 Wykonaj zmiany na zaznaczonych towarach Esc Rezygnacja                        |  |  |  |  |  |  |

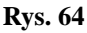

# 7.Zmiana stawek podatku VAT w wersji programu PC-Market 5

W programie Pc-Market 5 możliwości zmiany stawki podatku VAT są bardzo ograniczone. Jeśli jest taka możliwość zalecamy aktualizację do nowej wersji programu. W programie PC-Market 5 zmieniamy stawki podatku VAT w głównej tabeli stawek (Rys.65). Program po zmianie danej stawki np. z 7% na 8% zapyta czy przeliczyć stawki podatku (Rys.66). Jeśli zaakceptujemy zostaną zmienione stawki podatku i przeliczone ceny brutto dla wszystkich towarów które aktualnie miały stawkę 7 %. Podobnie z pozostałymi stawkami podatku. Jeśli nie zaakceptujemy przeliczenia stawki podatku zostaną zmienione tylko w tabeli głównej.

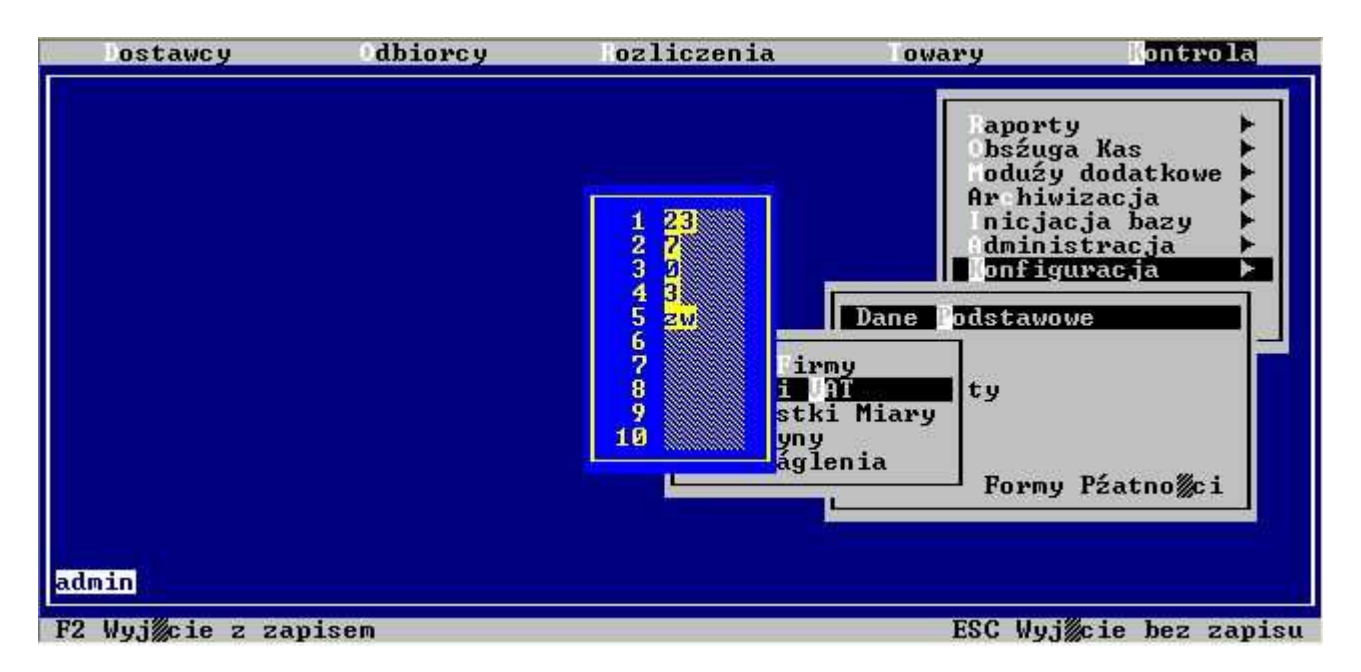

**Rys. 65** 

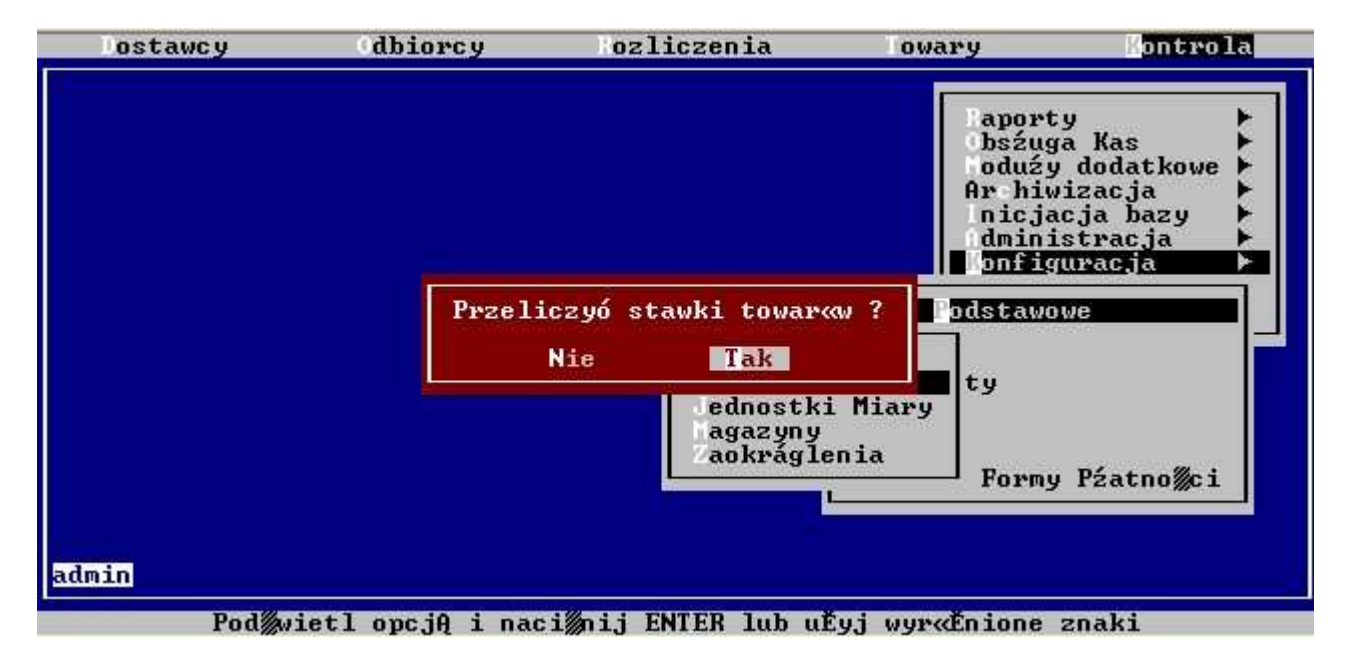

**Rys. 66** 

Po zmianie stawek podatku w tabeli głównej stawek możemy dodatkowo edytować każdy towar i bezpośrednio zmienić mu stawkę podatku (Rys.67). Aby zmiana podatku powodowała zmianę ceny należy przechodzić po kolejnych "okienkach" za pomocą klawisza **Enter** 

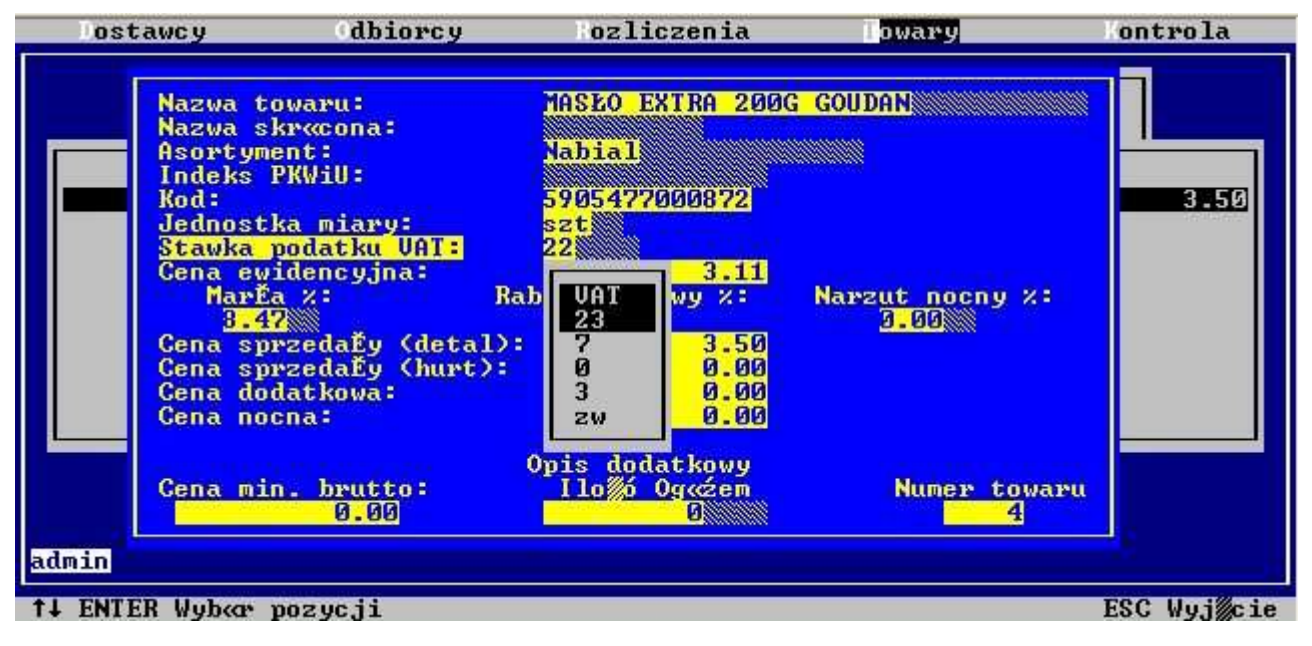

**Rys. 67** 

# 8.Zmiana stawek podatku VAT w wersji programu PC-POS 3

- po wykonaniu raportów dobowych na Pc-Pos3 i importu z tych kas wstrzymujemy transmisję eksportu, wyłączamy serwer kasowy

Po zmianie stawek vat na towarach w programie Pc-Market konfigurujemy:

- na drukarce fiskalnej definiujemy nowe stawki VAT

 W Pc-Pos 3 w Menu Bazy danych-> Stawki VAT definiujemy nowe stawki VAT zastępując aktualne, ważne jest by ta kolejność była zgodna z drukarką fiskalna i było ich dokładnie tyle ile jest na drukarce fiskalnej, zapisujemy klawiszem F2

na liście urządzeń w menu Kontrola -> kasy Pc- Obsługa kas, wag,... ->Konfiguracja -> Lista
 Urządzeń -> szczegóły Pos3 -> zakładka Inne ustawienia -> Kolejność Stawek Vat definiujemy nową
 kolejność zgodną z kolejność zgodną z definicją stawek VAT w Pc-Pos3

- po tych zmianach w programie Pc-Market wykonujemy eksport danych na kasę Pc-Pos3 wybierając rodzaj transmisji "**ZMIANA LISTY TOWARÓW**"